BEFORE USING THE PRODUCT, BE SURE TO READ THE FOLLOWING:

#### TABLE OF CONTENTS

#### INTRODUCTION

| 1. | GAME [ | DESCRIPTION 1                          |
|----|--------|----------------------------------------|
|    | 1 - 1  | GAME FLOW 1                            |
|    | 1 — 2  | TOURNAMENT MODE                        |
|    | 1 — 3  | SPECIAL FUNCTIONS                      |
|    |        |                                        |
| 2. | IESIM  | ODE                                    |
|    | 2 — 1  | SWITCH UNIT                            |
|    | 2 — 2  | SYSTEM TEST MODE                       |
|    | 2 — 3  | GAME TEST MODE                         |
|    | 2 — 4  | GAME ASSIGNMENTS                       |
|    | 2 — 5  | MAIN TEST MODE                         |
|    | 2 — 6  | SATELLITE TEST MODE                    |
|    | 2 — 7  | SYSTEM SETTING                         |
| 2  |        |                                        |
| з. | CARDE  | ECOGINITION FUNCTION AND ERROR DISPLAT |
|    | 3 - 1  | CAMERA BASIC SETTING                   |
|    | 3 — 2  | ADJUSTING THE CAMERA POSITION          |
|    | 3 — 3  | TROUBLESHOOTING                        |
|    | 3 — 4  | ERROR MESSAGES                         |

-i-

#### **INTRODUCTION**

This manual provides information concerning the software operation of the product "World Club Champion Football European Clubs 2004-2005" (hereinafter, "WCCF 2004-2005").

This manual is intended for the use of the owners, administrators, and operators of this product. Read both this manual and the NAOMI NETWORK SYSTEM Service Manual (No. 420-6660-01) carefully, and make sure you understand all pertinent points prior to use.

This product uses an altered version of the NAOMI NETWORK SYSTEM. Due to this, in the test mode for this system you will find a system test mode which allows all of the functions that can be performed on any NAOMI game board product, such as automatic self test and coin settings. Additionally, there is a game test mode which allows functions specific to this game such as testing the input of specialized control devices.

This manual shall only detail specialized settings for the system test mode. For more overall details on the system test mode, refer to the NAOMI NETWORK SYSTEM Service Manual. However, all content referring to the NAOMI NETWORK SYSTEM Service Manual GD-ROM is not required for this product.

Refer to the separate Owner's Manual for details of mechanical and hardware issues.

In the unlikely event that the product does not function correctly, DO NOT allow anyone other than a technician to touch the internal system. Turn off the power to the machine, making sure to unplug the electrical cord from the outlet, and contact the office listed below or the point-of-purchase for this product.

Use of this product is unlikely to cause physical injuries or damage to property. However, points that require special attention are indicated by thick underlining, the word "IMPORTANT" and the symbol below.

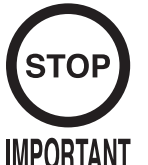

Indicates important information that, if ignored, may result in the mishandling of the product and cause faulty operation or damage to the product.

SEGA AMUSEMENTS EUROPE, LTD. Suite 3a, Oaks House 12-22, West Street, Epsom, Surrey, KT18 7RG, United Kingdom

Telephone: +44 (0) 1372 731820 e-mail: mailbox@sega.co.uk Facsimile: +44 (0) 1372 731849 http://www.sega-amusements.co.uk

#### Definition of 'Site Maintenance Personnel or Other Qualified Individuals'

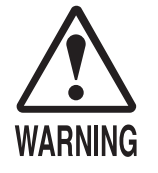

Procedures not described in this manual or marked as 'to be carried out by site maintenance personnel or other qualified professionals' should not be carried out by personnel without the necessary skill or technology. Work carried out by unqualified persons may cause serious accidents, including electrocution.

Parts replacement, maintenance inspections and troubleshooting should be carried out by site maintenance personnel or other qualified professionals. This manual includes directions that potentially dangerous procedures should only be carried out by professionals with the appropriate specialized knowledge.

The site maintenance personnel or other qualified professionals mentioned in this manual are defined as follows:

#### Site maintenance personnel:

Persons with experience in maintaining amusement equipment, vending machines, etc., working under the supervision of the owner/operator of this product to maintain machines within amusement facilities or similar premises by carrying out everyday procedures such as assembly, maintenance inspections, and replacement of units/expendable parts.

#### Activities to be carried out by site maintenance personnel:

Amusement equipment/vending machine assembly, maintenance inspection and replacement of units/expendable parts.

#### Other qualified professionals:

Persons employed by amusement equipment manufacturers, involved in design, production, testing or maintenance of amusement equipment. Should have graduated from technical school or hold similar qualifications in electrician/electronics/mechanical engineering.

#### Activities to be carried out by other qualified professionals:

Amusement equipment/vending machine assembly, repair/adjustment of electrical/electronic/ mechanical parts.

## **BEFORE USING THE PRODUCT**, BE SURE TO READ THE FOLLOWING:

#### To maintain safety:

To ensure the safe operation of this product, be sure to read the following before usage. The following instructions are intended for the users, operators and the personnel in charge of the operation of the product. After carefully reading and sufficiently understanding the warning displays and cautions, handle the product appropriately. Be sure to keep this manual close to the product or in a convenient place for future reference.

Herein, explanations which require special attention are enclosed with dual lines. Depending on the potentially hazardous degrees, the terms of DANGER, WARNING, CAUTION, etc. are used. Be sure to understand the contents of the displays before reading the text.

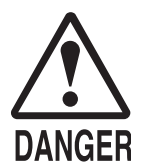

Indicates that mishandling the product by disregarding this pictograph will cause severe injury or death.

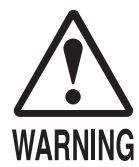

Indicates that mishandling the product by disregarding this warning will cause a potentially hazardous situation which can result in death or serious injury.

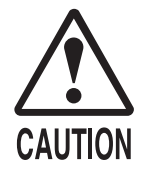

Indicates that mishandling the product by disregarding this caution will cause a slight hazardous situation which can result in personal injury and/or material damage.

#### For the safe usage of the product, the following pictographs are used:

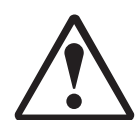

Indicates "HANDLE WITH CARE." In order to protect the human body and equipment, this display is attached to places where the Owner's Manual, Serviceman Manual and/or Service Manual should be referred to.

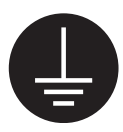

Indicates a "Protective Earth Terminal." Before operating the equipment, be sure to connect it to the Ground.

(The step may be omitted for products in which a power cord with earth is used.)

#### • Perform work in accordance with the instructions herein stated.

Instructions for work are explained by paying attention to the aspect of accident prevention. Failing to perform work as per the instructions can cause accidents. In the case where only those who have technical expertise should perform the work to avoid hazardous situation, the instructions herein state that the site maintenance personnel should perform such work.

#### **O** Be sure to turn off the power before working on the machine.

To prevent an electric shock, be sure to turn off the power before carrying out any work that requires direct contact with the interior of the product. If the work is to be performed in the power-on status, the Instruction Manual herein always states to that effect.

#### • Be sure to ground the Earth Terminal. (This is not required in the case where a power cord with earth is used.) This product is equipped with the Earth Terminal. When installing the product, connect the Earth Terminal to the "accurately grounded indoor earth terminal" by using an earth wire. Unless the product is grounded appropriately, the user can be subject to an electric shock. After performing repair, etc. for the control equipment, ensure that the Earth Wire is firmly connected to the control equipment.

- **Ensure that the Power Supply used is equipped with an Earth Leakage Breaker.** This product does not incorporate the Earth Leakage Breaker. Using a power supply which is not equipped with the Earth Leakage Breaker can cause a fire when earth leakage occurs.
- Be sure to use fuses which meet the specified rating. (Only for the machines which use fuses.) Using fuses exceeding the specified rating can cause a fire and an electric shock.

## O Specification changes (removal of equipment, conversion and addition) not designated by SEGA are not allowed.

The parts of the product include warning labels for safety, covers for personal protection, etc. It is very hazardous to operate the product by removing parts and/or modifying the circuits. Should doors, lids and protective parts be damaged or lost, refrain from operating the product, and contact where the product was purchased from or the office herein stated. SEGA shall not be held responsible for any accidents, compensation for damage to a third party, resulting from the specifications not designated by SEGA.

## • Ensure that the product meets the requirements of appropriate Electrical Specifications.

Before installing the product, check for Electrical Specifications. SEGA products have a nameplate on which Electrical Specifications are described. Ensure that the product is compatible with the power supply voltage and frequency requirements of the location. Using any Electrical Specifications different from the designated Specifications can cause a fire and an electric shock.

#### Install and operate the product in places where appropriate lighting is available, allowing warning labels to be clearly read.

To ensure safety for the customers, labels and printed instructions describing potentially hazardous situations are applied to places where accidents can be caused. Ensure that where the product is operated has sufficient lighting allowing the warnings to be read. If any label is peeled off, apply it again immediately. Please place an order with where the product was purchased from or the office herein stated.

# When handling the monitor, be very careful. (Applies only to the product with a monitor.) Some of the monitor (TV) parts are subject to high tension voltage. Even after turning off the power, some portions are still subject to high tension voltage sometimes. Monitor repair and replacement should be performed only by those technical personnel who have knowledge of electricity and technical expertise.

#### Be sure to adjust the monitor/projector properly. (Applies only to the product with a monitor/projector.) Do not operate the product leaving on-screen flickering or blurring as it is. Using the product with the monitor/projector not properly adjusted may cause dizziness or a headache to an operator, a player, or the customers.

## • When transporting or reselling this product, be sure to attach this manual to the product.

In the case where commercially available monitors and printers are used in this product, only the contents relating to this product are explained herein. Some commercially available equipment has functions and reactions not stated in this manual. Read this manual together with the specific Instruction Manual of such equipment.

\* Descriptions herein contained may be subject to improvement changes without notice.

\* The contents described herein are fully prepared with due care. However, should any question arise or errors be found, please contact SEGA.

## INSPECTIONS IMMEDIATELY AFTER TRANSPORTING THE PRODUCT TO THE LOCATION

Normally, at the time of shipment, SEGA products are in a status allowing for usage immediately after transporting to the location. Nevertheless, an irregular situation may occur during transportation. Before turning on the power, check the following points to ensure that the product has been transported in a satisfactory status.

- □ Are there any dented portions or defects (cuts, etc.) on the external surfaces of the cabinet?
- □ Are Casters and Adjusters damaged?
- Do the power supply voltage and frequency requirements meet with those of the location?
- Are all wiring connectors correctly and securely connected? Unless connected in the correct way, connector connections can not be made accurately. Do not insert connectors forcibly.
- Do power cords have cuts and dents?
- Do the fuses used meet specified ratings? Is the Circuit Protector in an energized status?
- □ Are all accessories available?
- Can all Doors and Lids be opened with the Accessory Keys? Can Doors and Lids be firmly closed?

## 1. GAME DESCRIPTION

1 – 1 GAME FLOW

#### 1. Purchase a Starter Pack

The Starter Pack contains the minimum set of cards necessary to play the game.

Included in the starter pack:

| Player Cards      | 11 cards |
|-------------------|----------|
| IC Card           | 1 card   |
| Card Sleeves      | 11 cards |
| Game Instructions | 1 manual |

Notes:

- The IC Card is referred to as the "Club Team Card (Club Card)".
- An IC Card that was used with "WCCF 2002-2003" can also be used for this version.

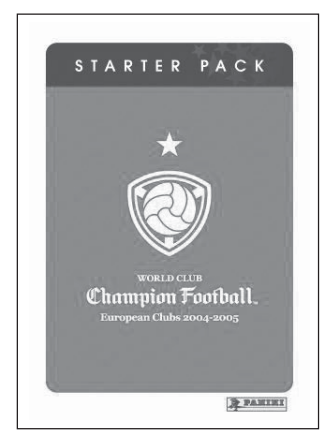

Starter Pack

2. Choose a satellite station and insert a Club Team Card

The Club Team Card is a contract-less IC Card.

Data for up to 16 players can be stored on 1 Club Team Card.

Note: Do not remove the Club Team Card during gameplay.

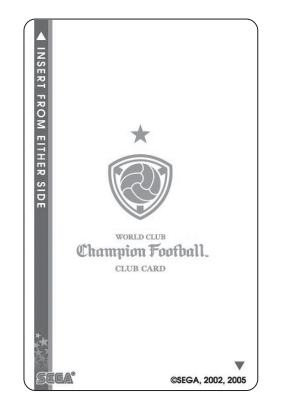

IC Card (Club Team Card)

#### 3. Register team manager

Before play begins, players must register a manager.

- Enter the manager's name
   → Enter a name (12 characters or less).
- ② Enter the manager's date of birth

With these steps, manager registration is complete.

*Note: Once entered, manager data cannot be changed.* 

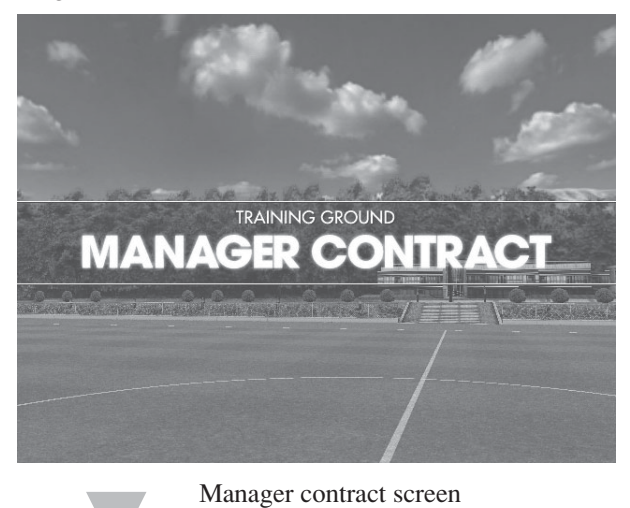

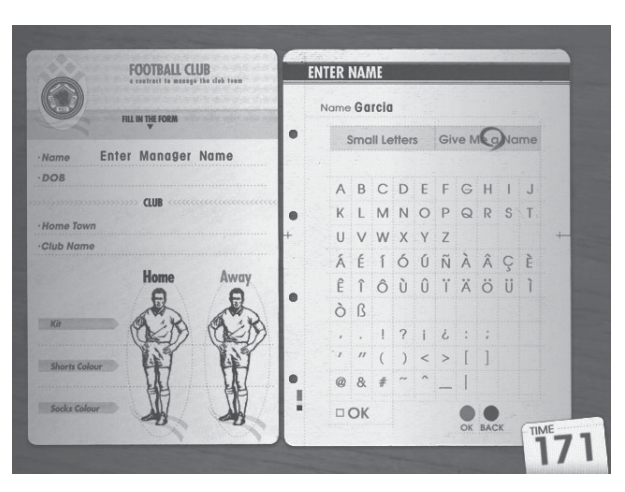

Manager name entry screen

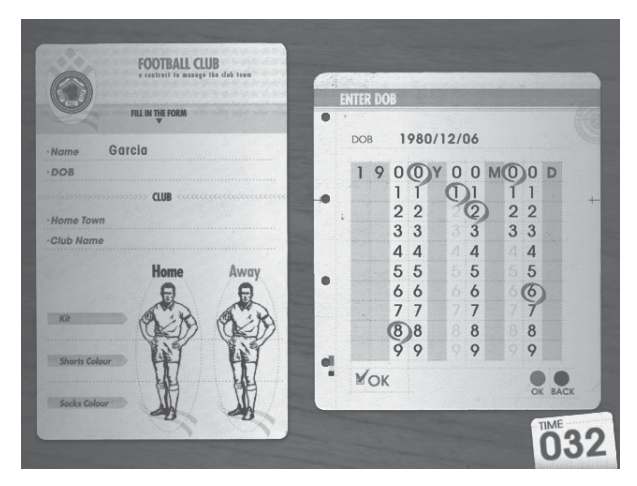

Manager D.O.B. entry screen

#### 4. Create club team contract

To create a club team contract, follow the directions below.

- (1) Choose the team's home town.  $\rightarrow$  Pick from cities around the world.
- ② Enter the team name. → Enter a name (12 characters or less).
- ③ Edit Home Kit
  - → Design (pattern)
  - $\rightarrow$  Main colour
  - $\rightarrow$  Trim colour
  - $\rightarrow$  Shorts colour
  - $\rightarrow$  Socks colour
- ④ Edit Away Kit
  - → Design (pattern)
  - $\rightarrow$  Main colour
  - $\rightarrow$  Trim colour
  - → Shorts colour
  - → Socks colour

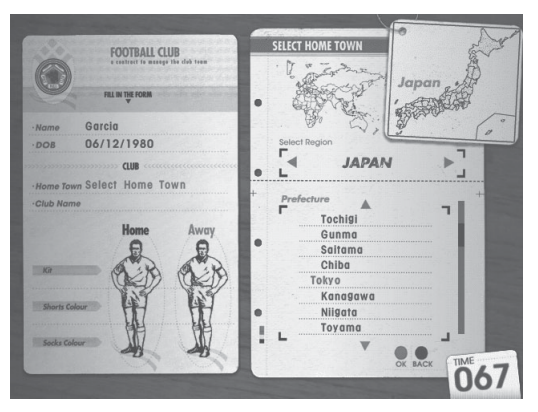

Hometown selection screen

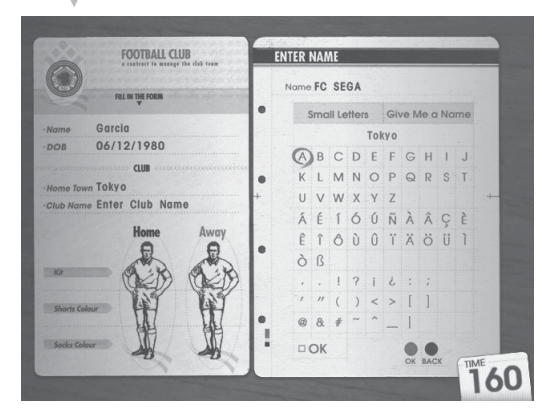

Team name entry screen

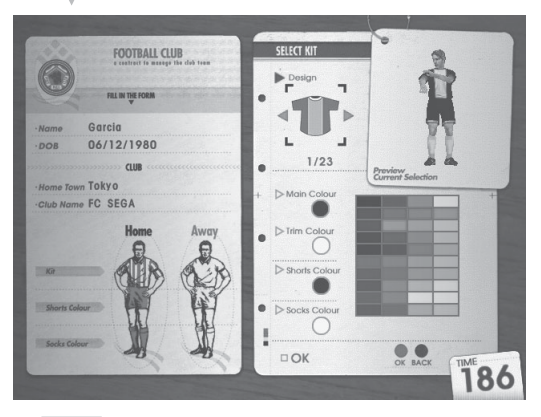

Home & Away Kits edit screen

- (5) Select the team badge.
  - $\rightarrow$  Design (pattern)
  - → Crown/ribbon Yes/No
- (6) Place Player Cards on the pitch to register them with the team.
- ⑦ The registered players will appear in the kit you created.
- (8) Now the manager is in charge of an original club team.

#### Notes:

- If there is already a team on the Club Team Card, the game will skip this contract mode.
- If only manager data exists on the card, the game will begin from the club team contract section.

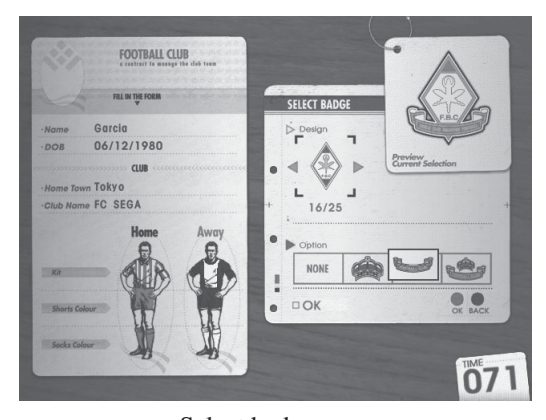

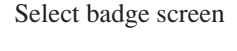

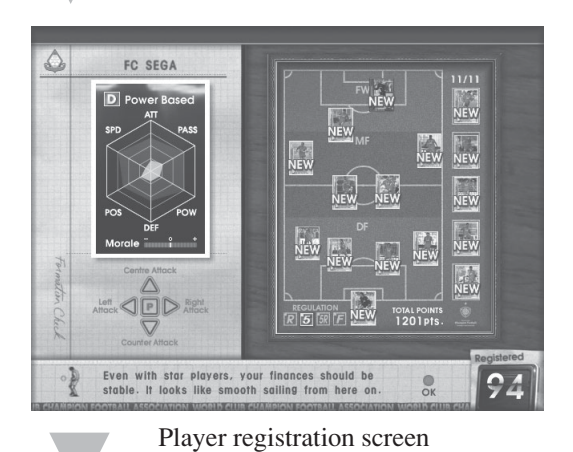

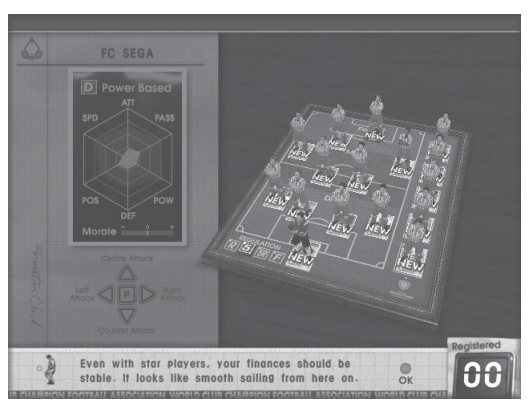

Player registration confirmation screen

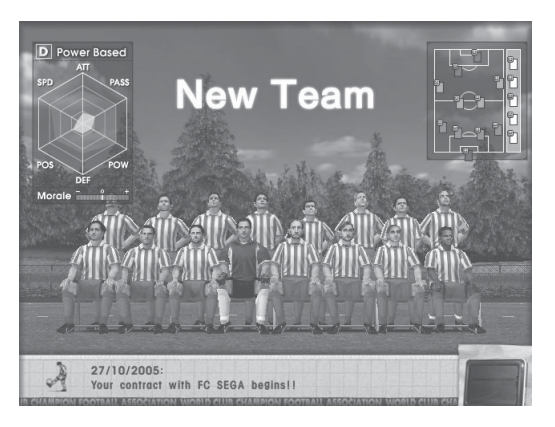

Manager assignment screen

#### 5. Enter game with the following steps

There are league games and title games.

Regular League: A league game (7 in total). (1st Division/2nd Division) A match against a player of the same ability.

Title Game: Depending on the tournament, entry conditions may exist.

Friendly Match: For those who do not meet the conditions for a title game. This mode allows selection of the opponent.

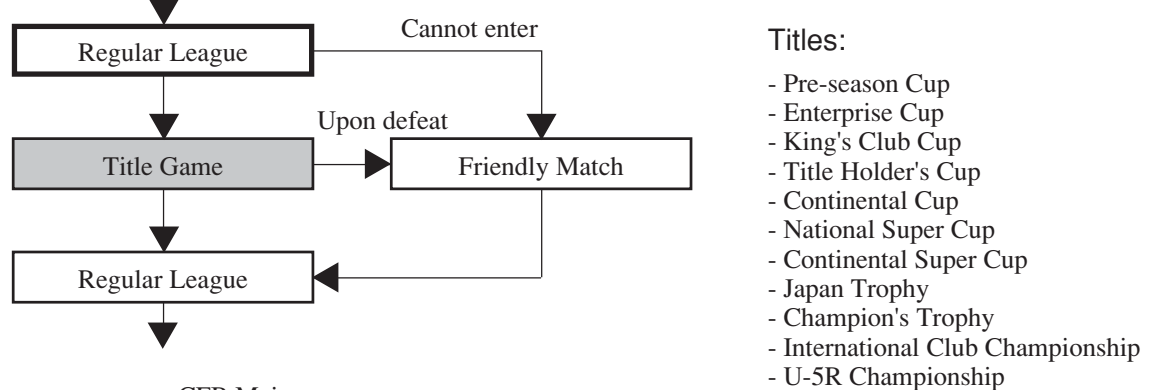

<CFB Main>

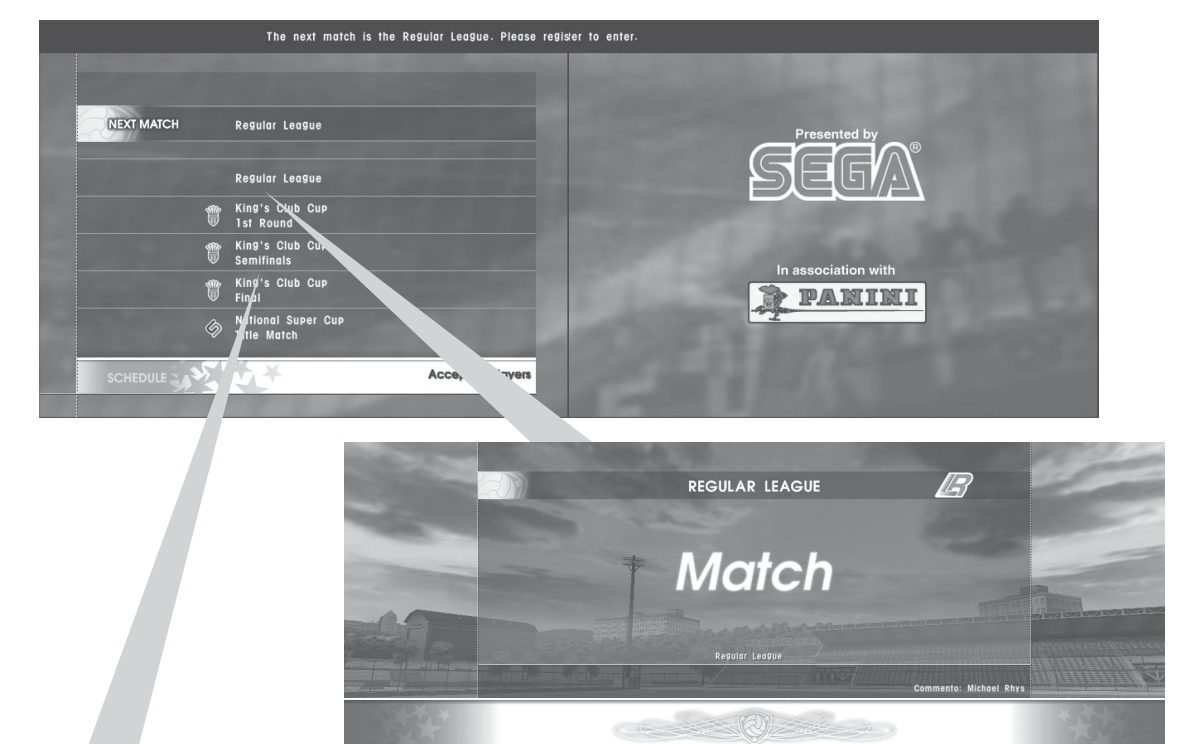

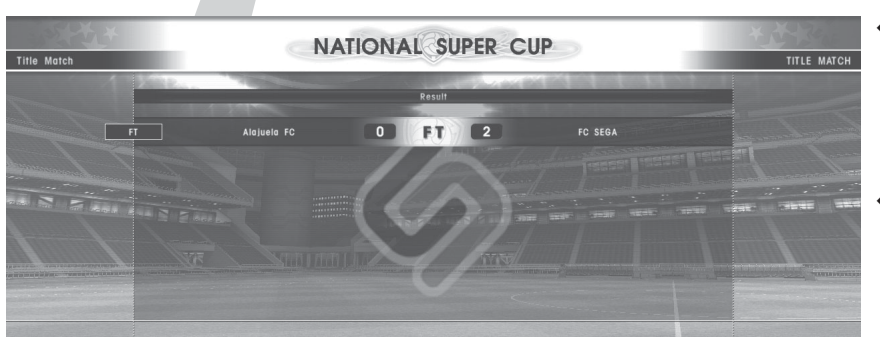

- With each Title Game (including the Regular League), the manager's worth (salary) changes.
- Friendly matches do not increase the manager's salary, but gives the team a chance to practice.

#### 6. Entry conditions

Regular League Point Calculations
Win: 3 pts
Draw: 1 pt
Loss: 0 pts

Notes:

- In the Regular League, ranking is determined by number of points. If two teams have the same number of points, goal difference is used to determine their respective rankings.
- Places 7 and 8 in the Regular League 1st Division are relegated, and places 1 and 2 in the Regular League 2nd Division are promoted.

Entry conditions are listed below.

| Title Name                      | Condition                                                              |
|---------------------------------|------------------------------------------------------------------------|
| Pre-season Cup                  | None                                                                   |
| Enterprise Cup                  | None                                                                   |
| King's Club Cup                 | None                                                                   |
| Title Holder's Cup              | None                                                                   |
| Continental Cup (*)             | Higher than 6 <sup>th</sup> in Regular League 1 <sup>st</sup> Division |
| National Super Cup (*)          | Won King's Club Cup                                                    |
| Continental Super Cup (*)       | Won Continental Cup                                                    |
| Japan Trophy (*)                | Won Champion's Trophy                                                  |
| Champion's Trophy (*)           | Higher than 4 <sup>th</sup> in Regular League 1 <sup>st</sup> Division |
| International Club Championship | 1 billion yen or more in earnings                                      |
| U-5R Championship               | Regulations U-5R                                                       |

<sup>(\*):</sup> Lose the right to re-enter after winning the tournament. If entry conditions are met again after losing the right to enter, another right to enter can be obtained.

| Tokyo Ground                          | The Cost        | Division 1 | Real Real                                                                                                    | In Learne Oct |
|---------------------------------------|-----------------|------------|----------------------------------------------------------------------------------------------------|---------------|
|                                       | CALL CAR        |            | .9.                                                                                                    | 0             |
| Prize Money:                          | \$108,250,000   | Season     | Record                                                                                                    | (Complete)    |
| Record:                               | 25W 16L 7D      |            | 4W 1L 2D                                                                                                    |               |
| Rooord.                               | 2011 102 75     | G          | F 18 GA                                                                                                    | 10            |
| Record Winning Strea                  | <u>k:</u> 0     |            |                                                                                                    |               |
|                                       | 10 10           | Position   | Points                                                                                                    | GD            |
| - U - 🐨 I                             | 0 15/ 1 15/2 0  | 1 st       | 14 pts.                                                                                                    | +8            |
|                                       | · · · ·         | 2nd        | 13 pts.                                                                                                    | +5            |
|                                       |                 | 3rd        | 11 pts.                                                                                                    | -1            |
| · · · · · · · · · · · · · · · · · · · |                 | 4th        | 7 pts.                                                                                                    | +1            |
| DATA SU ECTION                        |                 | 5th        | 5 pts.                                                                                                    | -4            |
|                                       |                 | 6th        | 4 pts.                                                                                                    | +1            |
| e Piu ar Data                         | Partnership     | 7th        | 3 pts.                                                                                                    | ±0            |
| 🕲 Marager Data                        | Arrange Fixture | 8th        | 3 pts.                                                                                                    | -3            |
| NADISHI MADALESSAN                    |                 |            |                                                                                                    | Kick-c        |
| S Correct alub a                      | tatictice       |            | a dia serie de la compañía de la compañía de | -             |

Team data screen

Rights to enter each tournament can be checked before the match.
 Regular League standings can also be checked from the team data screen.
 (Note: The 2 top-left tournaments are not available.)

#### 7. Team Management

Team management provides understanding of the team's current condition and allows training to be carried out.

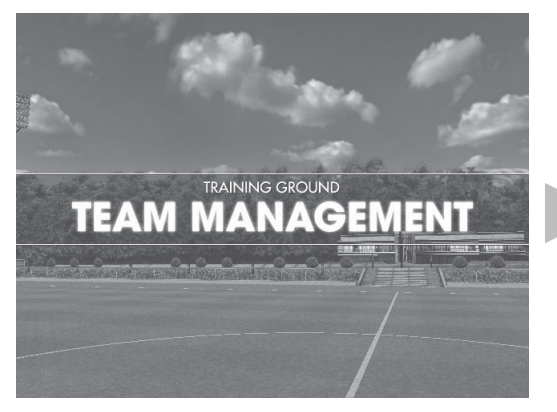

Team management screen

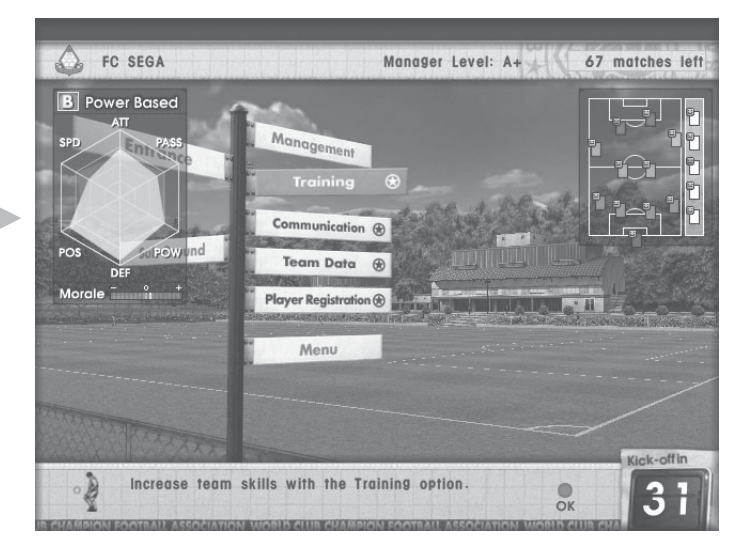

Management menu screen

#### (1) Training

Team parameters can be raised through training, improving the ability of the team as a whole.

#### (2) Communication

By meeting with the players face-to-face, it is possible to increase their motivation and improve communication, and set the position in the game or change a player's number.

#### (3) Team Data

This mode allows you to see an overall snapshot of your team's condition. See record of earnings, win/loss record, titles won, etc. View team consensus, player and manager data, or retire a manager.

#### (4) Player Registration

Change the registered players.

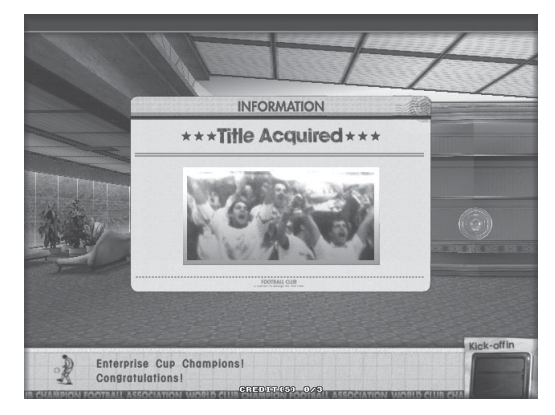

Championship Won event

(1) Training

It is possible to create many different teams from the same basic data, depending on the training you carry out.

The types of training and the parameters that increase are shown below.

| Attack         | Increase attacking skill          |
|----------------|-----------------------------------|
| Defence        | Increase defensive skill          |
| Passing        | Improve possession time           |
| Possession     | Increase effectiveness of tackles |
| Speed          | Increase speed                    |
| Power          | Increase power                    |
| Training Match | Improve teamwork                  |
| Day Off        | Increase motivation               |

Note: Special training menus are unlocked when certain conditions are met.

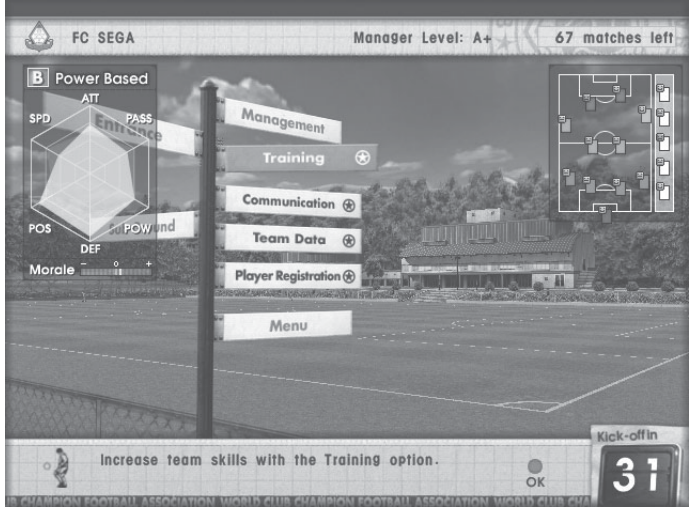

After selecting "Training", first adjust team formation and strategy settings.

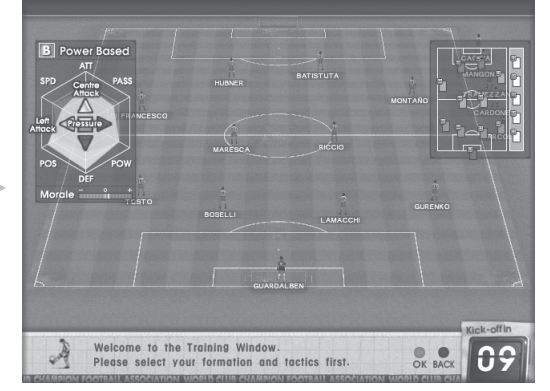

Formation check screen

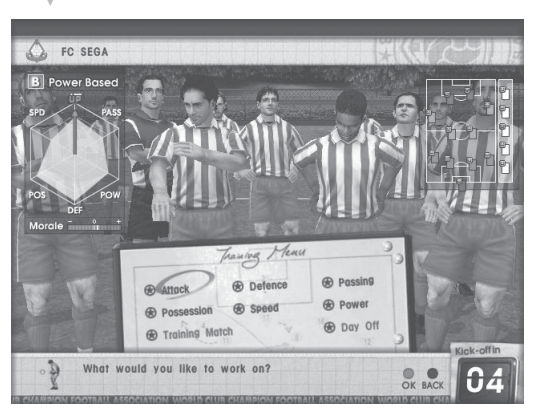

Practice menu screen

After completing the training session, the corresponding parameters increase. The amount the parameters increase is random, but decreases with repetition of the same type of training, and also depends on the manager's abilities.

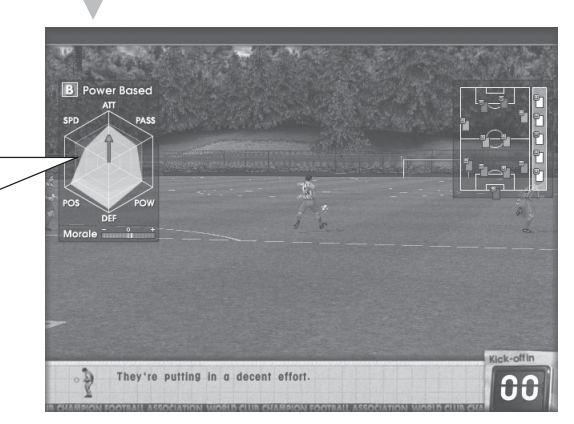

Practice screen

#### (2) Communication

Communicate with players.

 Talk to one player. Talk one-on-one with a player to increase his motivation.

 Talk to two players. Talk to two players at the same time to improve their partnership.

- Set positions. Designate a captain, free-kick, corner kick, or penalty kicker.
- Change a player's shirt number.
   A jersey number can be changed freely.

Note that bad advice may have a negative effect on a player's morale.

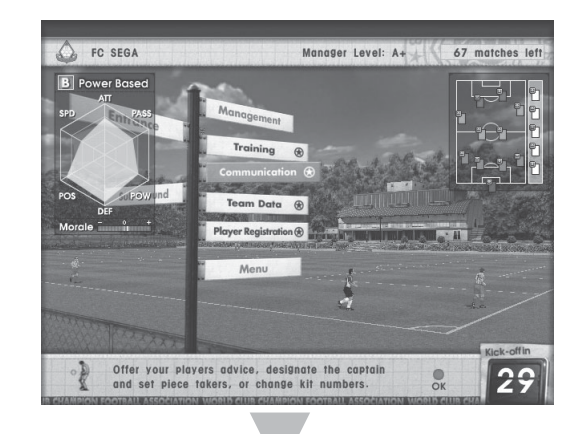

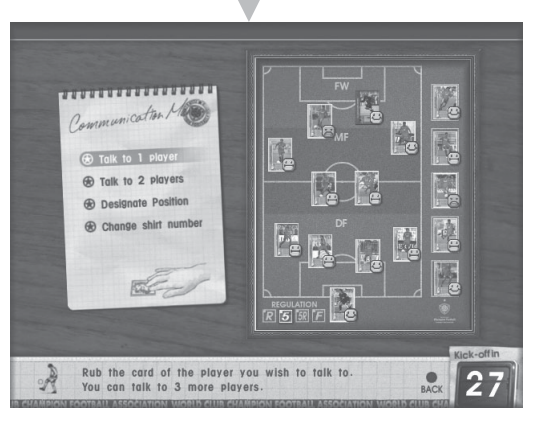

Communication selection screen

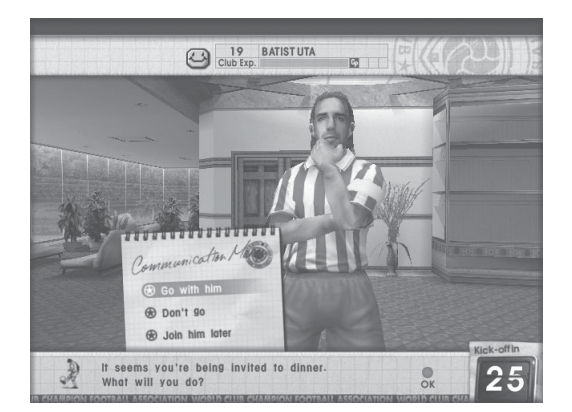

Talk to one player

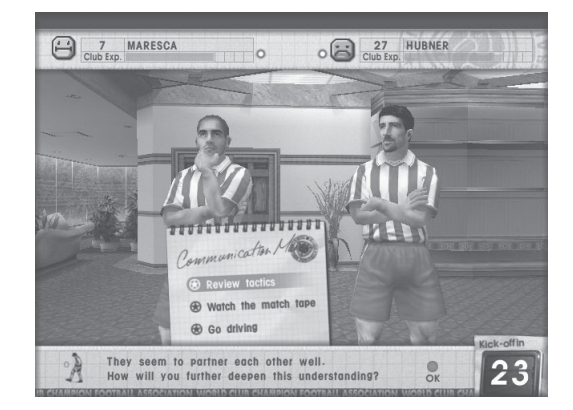

Talk to two players

Select a total of 3 players to talk to.

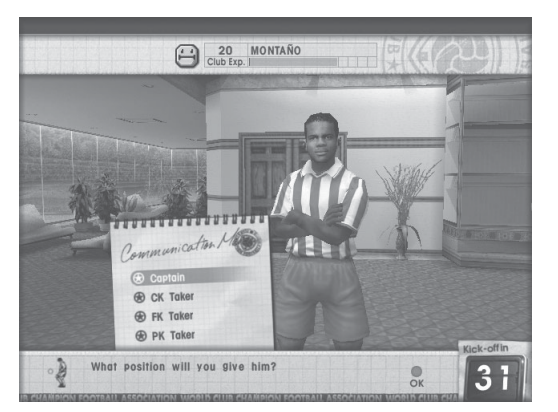

Designate position

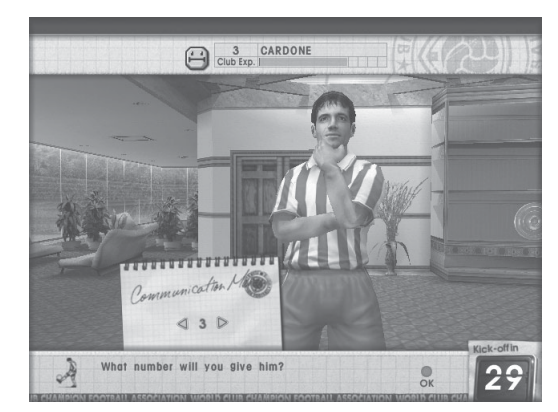

Change a player's shirt number

(3) Team Data

Team data provides a variety of information concerning the status of the team.

You can view the following data on the team data screen.

- Prize money won
- Record
- Record winning streak
- Titles won and entry qualifications
- Current division in the Regular League
- Regular League data

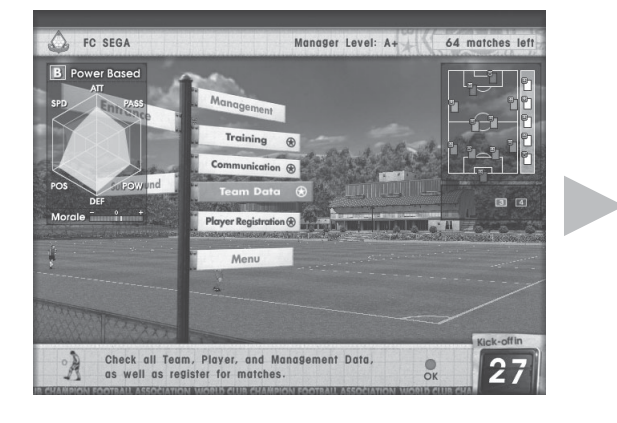

| ۲     | Ma         | nage  | r D | ata          |     | Ar 🕏 | ran  | ge Fi  | xture | 8th        | 3       | pts.  | -3       |
|-------|------------|-------|-----|--------------|-----|------|------|--------|-------|------------|---------|-------|----------|
| -     | List 1     | yel   | Dat | u            | 4   | 1 PC | artn | ership | )     | 7th        | 3       | pts.  | ±(       |
| 0     | Dia        | Wor   | 110 | N            | 1   | -    |      |        |       | 6th        | 4       | pts.  | +1       |
| DAT   | A S        | FLEC  | 110 | and the last | 100 | Pale |      |        |       | 5th        | 5       | pts.  | -4       |
| 0     | 0          | 9     | 0   | Ū            | 1   | EPC  | 1    | IP     | 0     | 4th        | 7       | pts.  | +1       |
| 0     | 0          | 6     | 0   | sille        | U   |      | 2    |        | 0     | 3rd        | 11      | pts.  | -1       |
| 1     | 0          |       | 0   | œ/           | 0   |      | 2    | 0      | 0     | 2nd        | 13      | pts.  | +5       |
|       | -          | Ø     | -   | 95           | 0   | Bh   | 1    | Ba     | 0     | 1 st       | 14      | pts.  | +8       |
|       |            |       |     | 0            |     |      |      | -      |       | Position   | Po      | ints  | GI       |
| Recor | d          | Winn  | ing | Stre         | ak  | :    |      |        | 0     |            |         |       |          |
| Recor | <b>a</b> : |       |     |              |     | 25   | W    | 16L    | 70    | 6          | F 18    | GA    | 10       |
| Deser |            |       |     |              |     | 0.5  |      |        | 70    |            | 4W      | 1L 2D |          |
| Prize | Mo         | onev  |     |              |     | \$10 | 8.2  | 50.0   | 000   | Season     | Record  | (     | Complete |
|       | 31         | Tokyo | Gr  | ound         |     |      | Ja   | an Ch  | te    | Division 1 |         | Kegh  | Longel   |
| (22)  | 2          | FC S  | SEG | A            |     |      |      | 0      | 2     | Regular L  | eague [ | Data  | 15       |

Team data screen

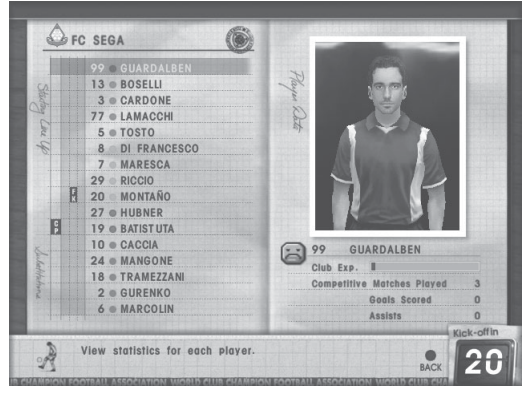

Player data screen

On the player data screen, you can not only view individual player data but also check the position assigned to each player.

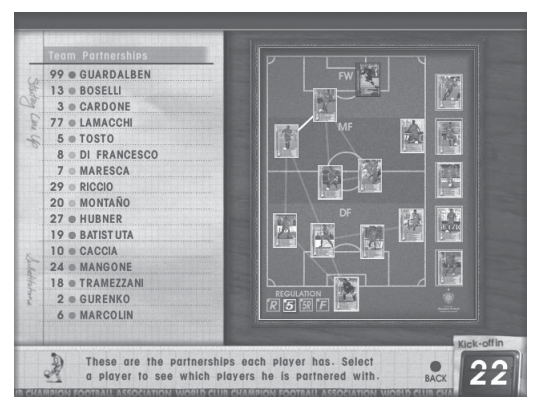

Teamwork checkup screen

On the teamwork checkup screen, you can check the individual teamwork of each player and the overalls teamwork status of the entire team.

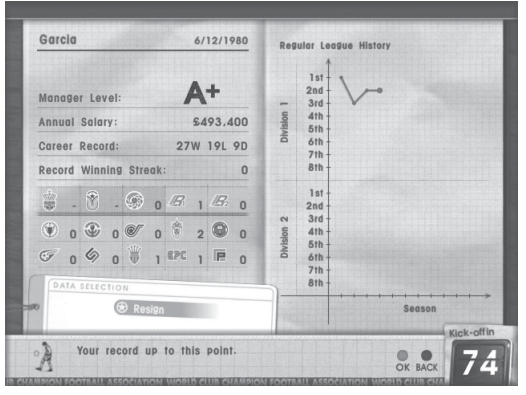

Manager data screen

 INFORMATION

 \*\*\* Resign \*\*\*

 61 matches left in contract.

 Restar?

 Var

 Var

 No D

 Comment

 Market Restard

 A new Club Card will be needed to upgrade manager skills.

 Or

Manager retirement screen

On the manager data screen you can view manager data and total records, as well as changes in Regular League results. You can also retire a manager.

A Club Team Card on which the manager has retired cannot be played.

By using it in conjunction with a new Club Team Card, it is possible to carry over the old manager's abilities.

When playing a friendly match, it is possible to request a game with a specific opponent.

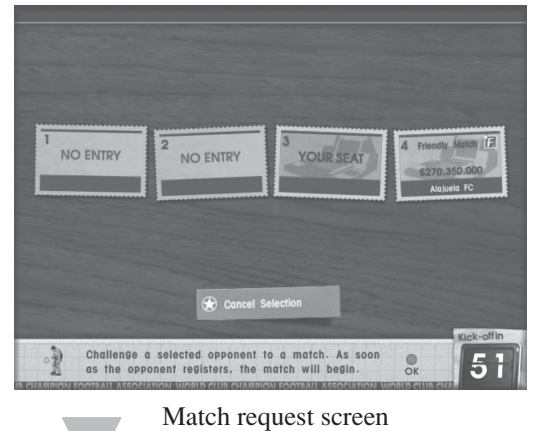

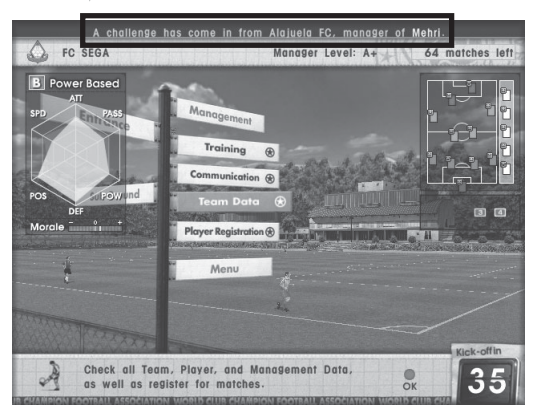

Management menu screen

Requests for matches from other teams can be checked in real time.

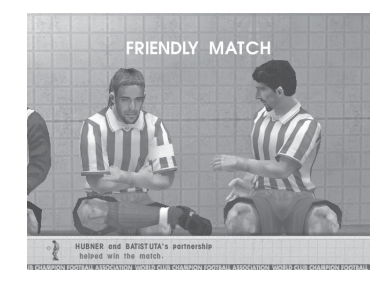

Playing friendly matches will help to increase teamwork between your players.

#### (4) Player Registration

Up to 16 players can be registered per club team, and once registered, players will grow together as a team.

If a player's registration is erased and the player later rejoins the team, the data is lost and the player is treated as if they just joined the team for the first time.

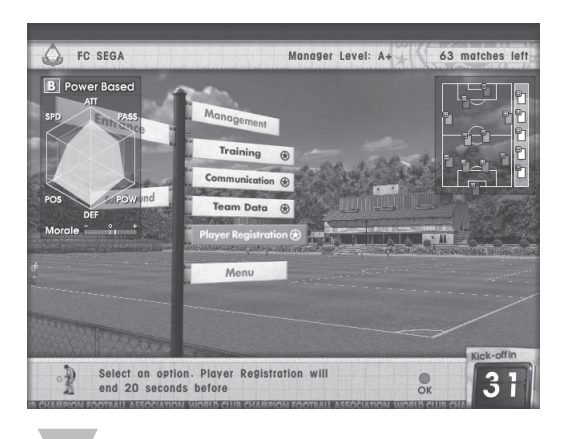

Current team parameters and tactics.

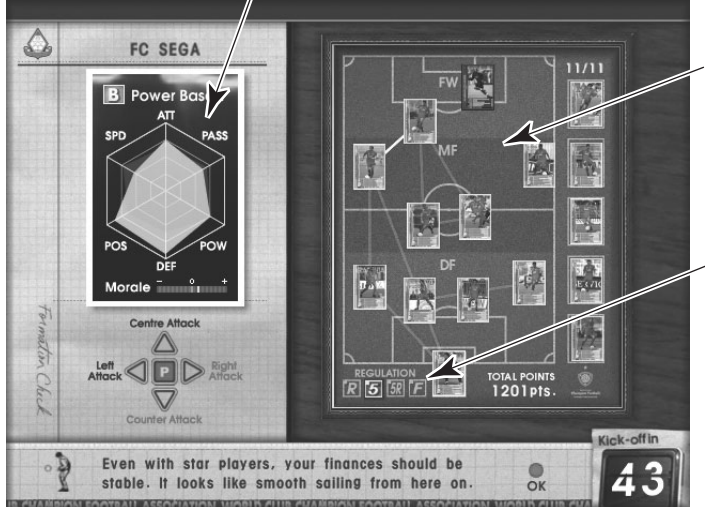

Player registration screen

The player registration screen shows players' communication abilities. The thicker the line between two players, the better their communication.

Match regulations can also be checked from this screen. Regulations are restrictions on the Player Cards when used in Tournament mode. The following five types exist.

- FREE: All Player Cards can be used. • U-5R: Up to 5 Rare Cards may be used.
- (The rest must be Special or Regular Cards) • U-5: Up to 5 Special or Rare Cards may be used.
- (The rest must be Regular Cards) • REGULAR:
- Regular Cards only.
- TOTAL POINTS:

The total points on the registered players' parameters.

#### 8. Setting Tactics

When taking part in the U-5R Championship, player registration becomes "Set tactics."

Player registration thus cannot be altered. Only the formation and tactics of the registered champion team can be altered.

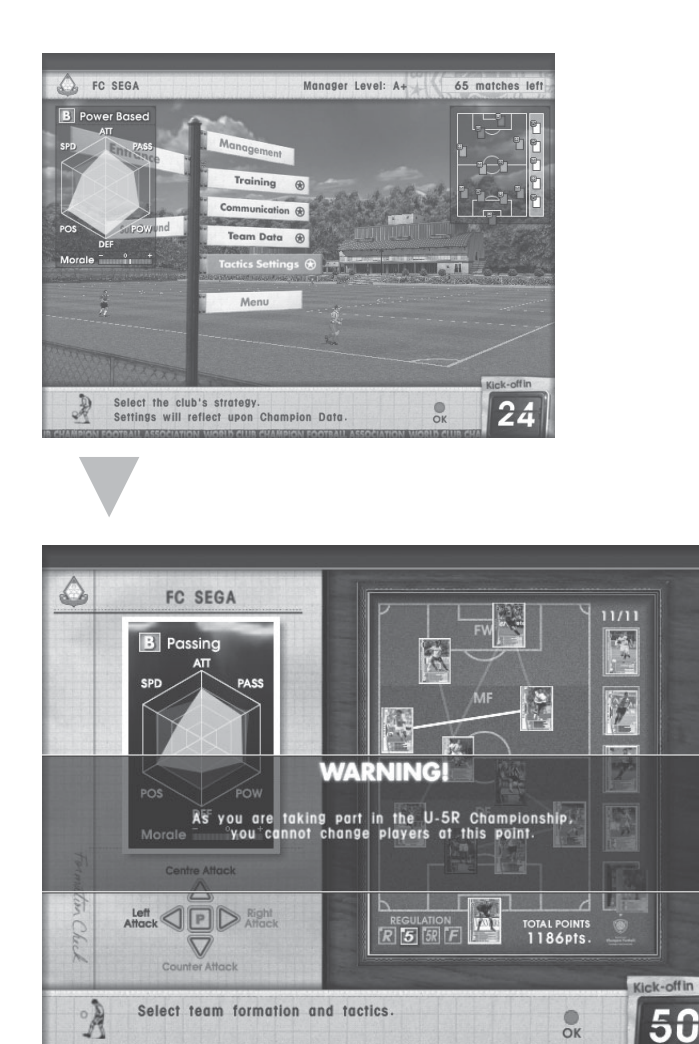

Set tactics screen

#### 9. Before the game starts

The match and team data will be displayed on the CFB main screen and satellite screen immediately before the start of a match.

| The next match is the Regular L   | eogue. Please register to enter. |
|-----------------------------------|----------------------------------|
| NEXT MATCH Regular League         | Presented by                     |
| Regular League                    | SEGA                             |
| Ming's Club Cup<br>↓ 1st Round    |                                  |
| 🍿 King's Club Cup<br>🔍 Semifinals |                                  |
| ∰ King's Club Cup                 |                                  |
| Mational Super Cup<br>Title Match | 42                               |
|                                   | apting Players                   |

Schedule display screen

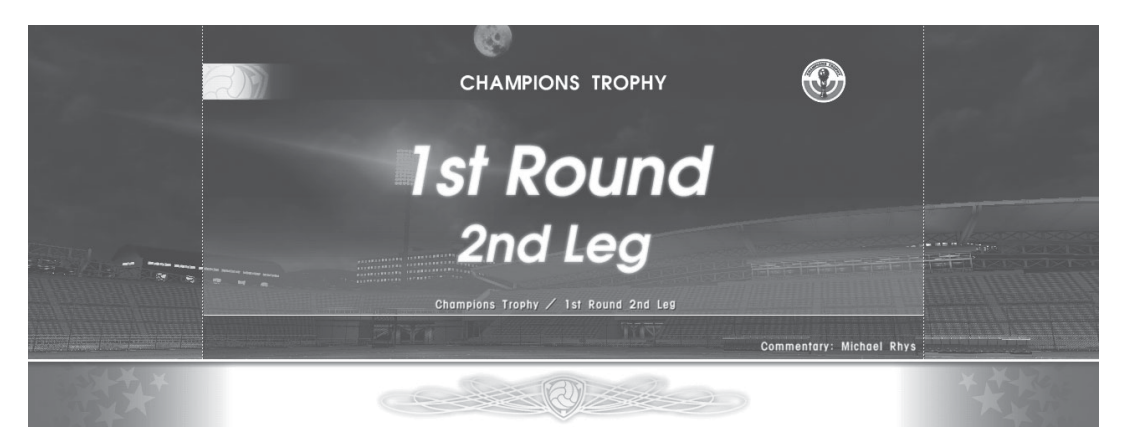

#### Prior to the start of a match screen

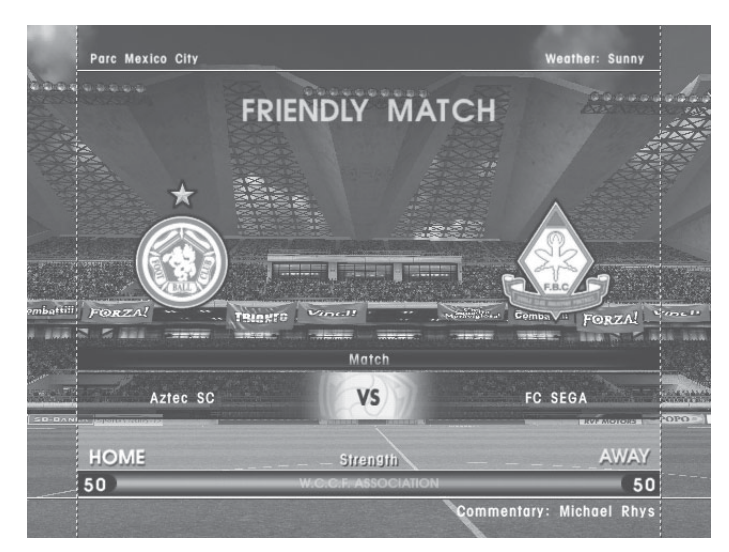

Pre-match demo screen

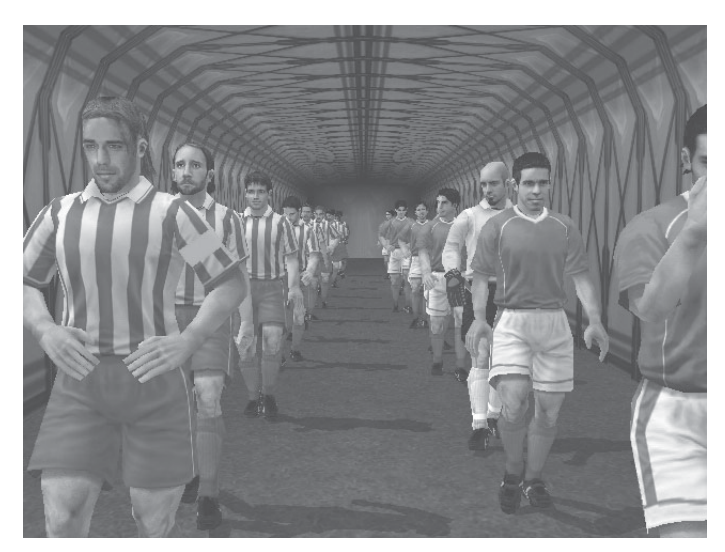

Player entry scene screen

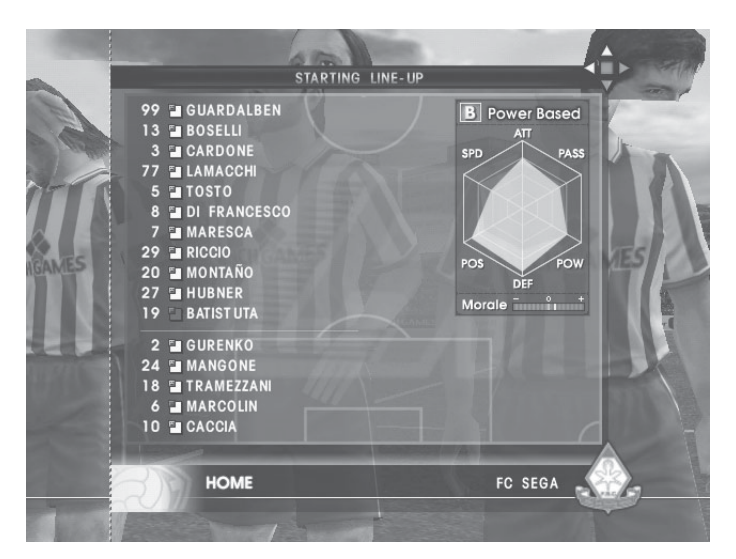

Formation introduction screen

#### 10. Gameplay

During gameplay, the following three actions may be performed.

- 1) Change the formation on the pitch.
  - Data is instantly read from the cards on the pitch.
  - Change team formation depending on game conditions and strategies learned in training.
  - As long as the corresponding cards are placed on the pitch, any formation can be read, so the player can create formations freely.
  - To substitute players, simply exchange cards from the sub area and the field area. Just as in real football, substitutions can only be made while the ball is out of play, so it is wise to substitute tired players at half-time.

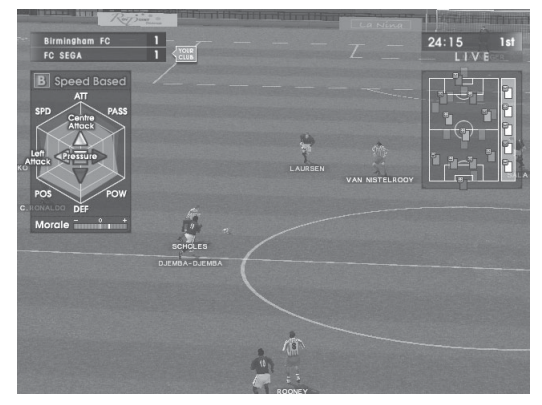

Satellite screen: Game in progress

(2) Shoot using the Action Buttons.

The essence of football.

Press the Shoot button and your players will react instantly. Use it when a player is close to the goal and try to score!

- The goalkeeper; the last line of defense, can also be controlled directly by the user. When the Keeper button is held down, the keeper rushes in the direction of the ball. Time the button push carefully for a great save!
- ③ Select tactics.

Use this button to select tactics to fit the conditions.

*Note: Press the START button during a match to switch between vertical and horizontal screen display. Press the DATA button to switch display of team parameters ON or OFF.* 

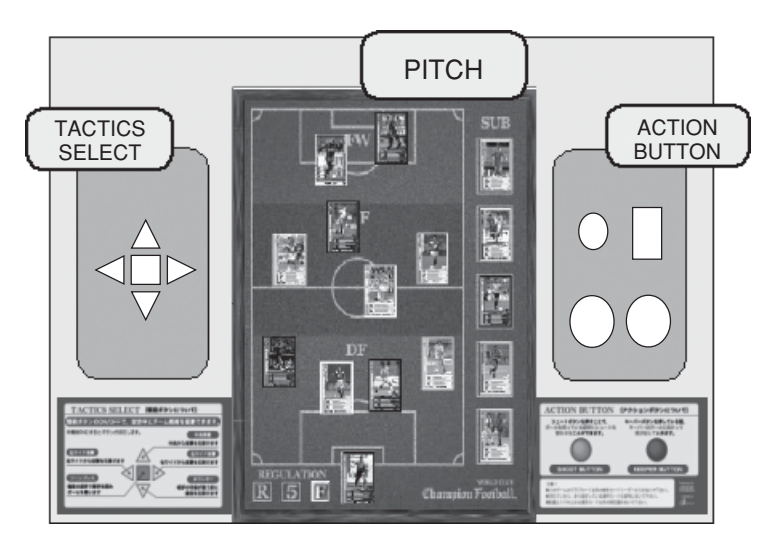

CONTROL PANEL

#### 11. Team grid and position radar

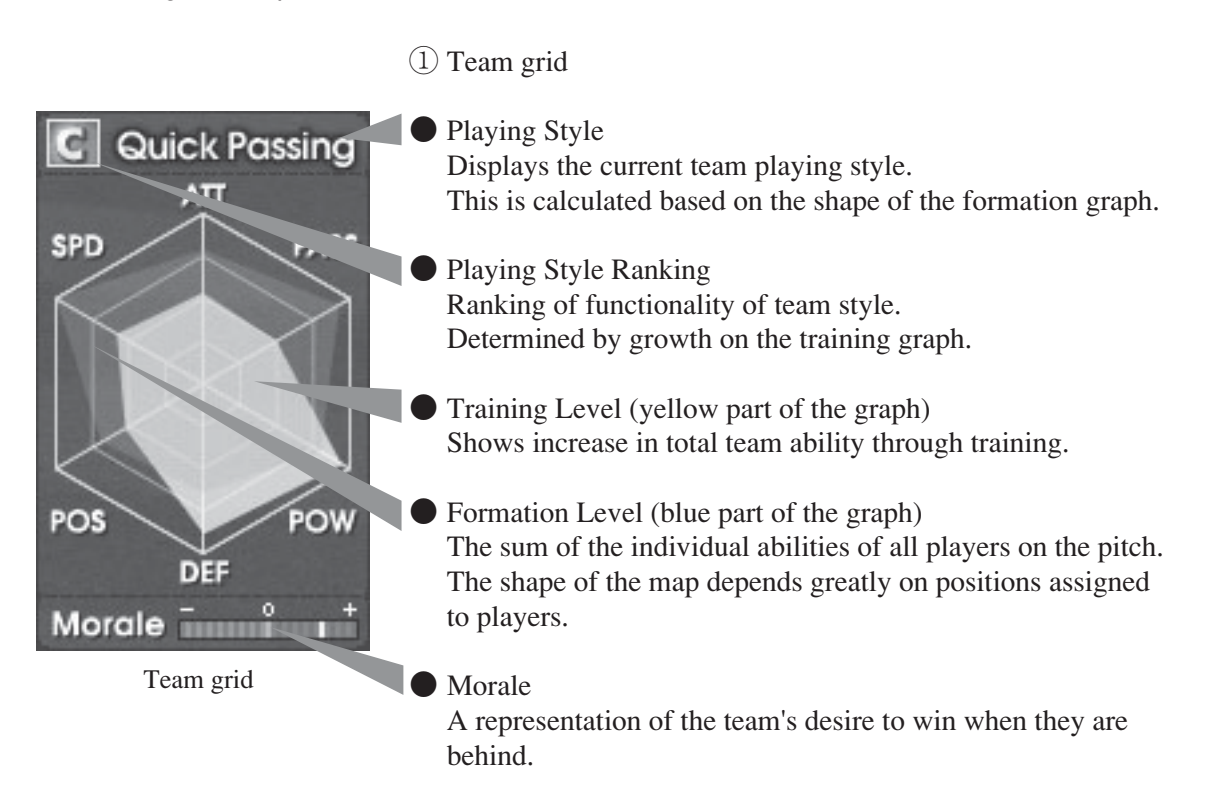

The larger the training map and formation map overlap portion, the higher the team's ability level.

2 Position radar

Current card positions are shown on the radar, and the radar screen is updated when cards are moved.

The positions are separated based on colour. Red: FW Orange: MF Green: DF Blue: GK

Furthermore, the position radar displays the player's current status as well as their motivation. The coloured gauge on the position radar displays their remaining energy.

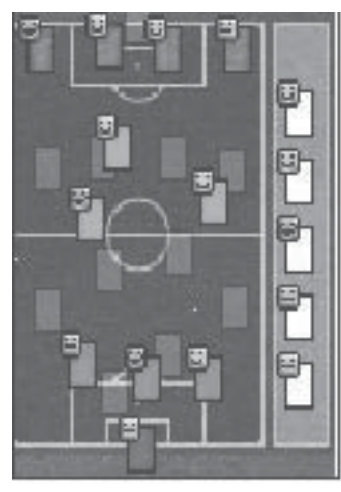

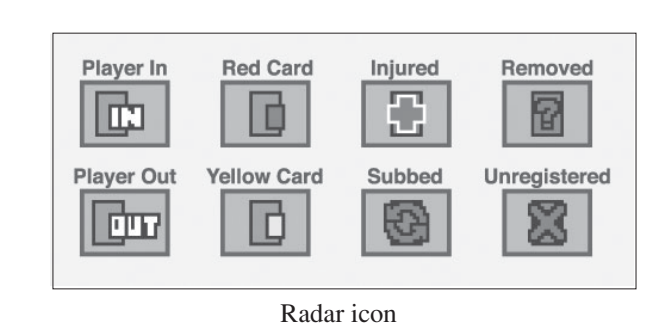

Position radar

#### 12. From half-time to game results

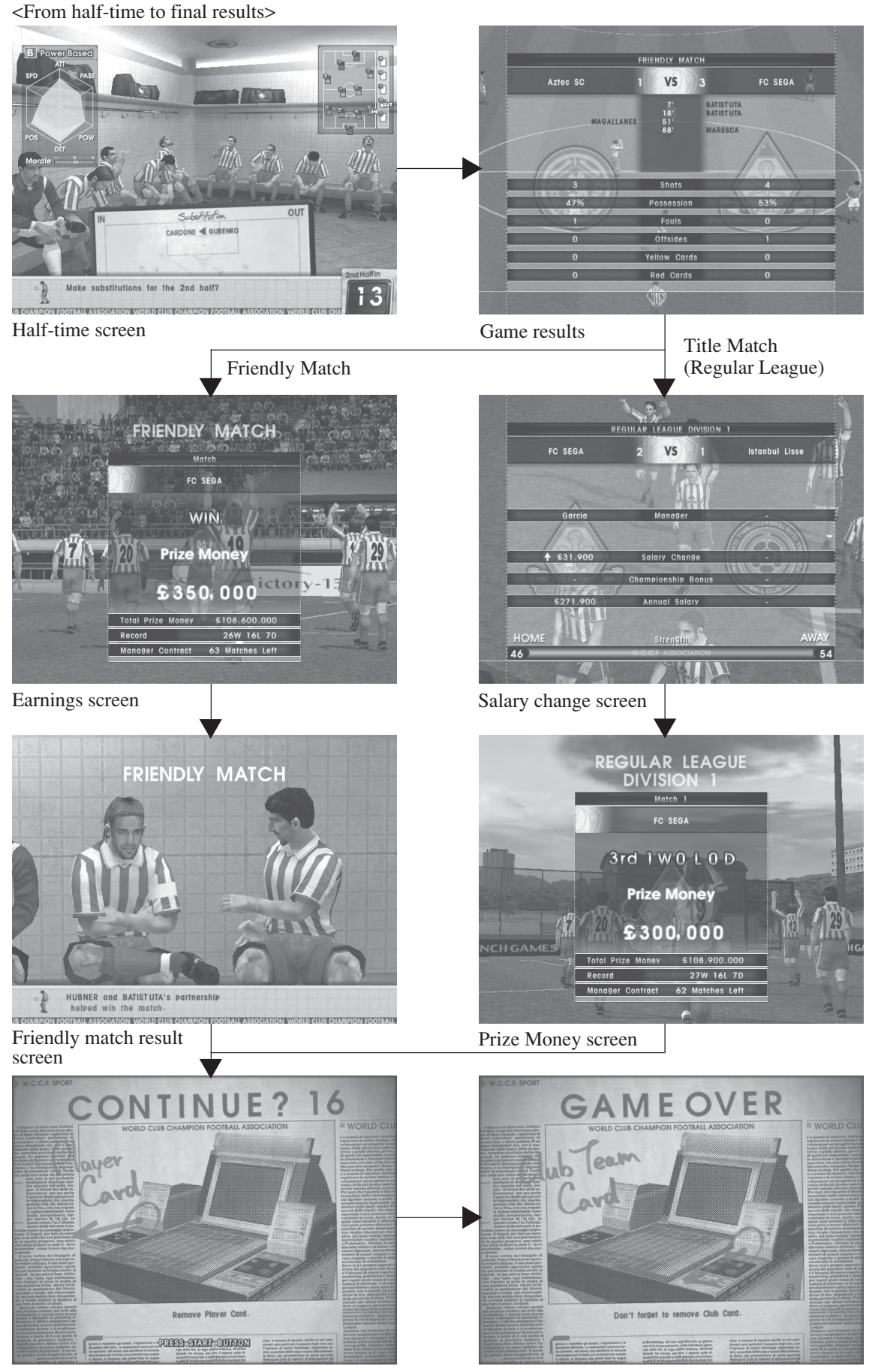

Continue screen

GAME OVER screen

#### 1) Half-time

Games are separated into two halves with a half-time period in-between and a change of sides after.

Player substitution can only occur while play has stopped.

Due to the brief match time, it is possible to finish a match without having any opportunities to substitute at all. Therefore, it is recommended that any substitutions be made at half-time.

#### ② Game results

Final score, scorers, shots, and possession ratios are displayed.

- ③ Change in manager's salary is displayed (except in Friendly Matches).
- ④ For Friendly Matches, the effects of training are shown.

#### 13. Other screens

#### (1) Replay

Watch goal and offside replay scenes from various angles.

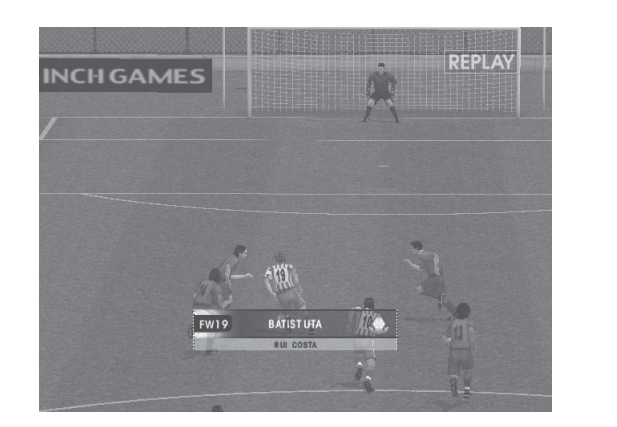

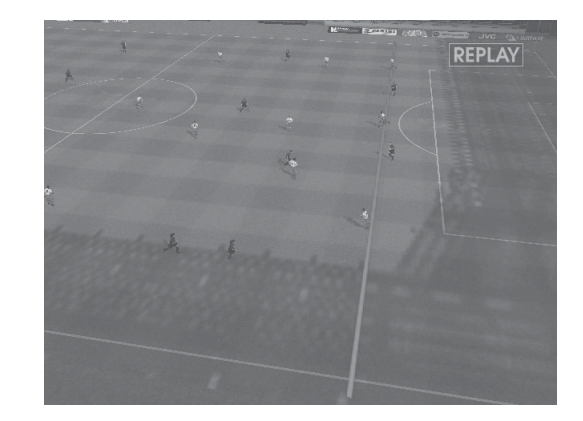

#### ② Victory Clip

After a Title Match victory, the winning team is feted.

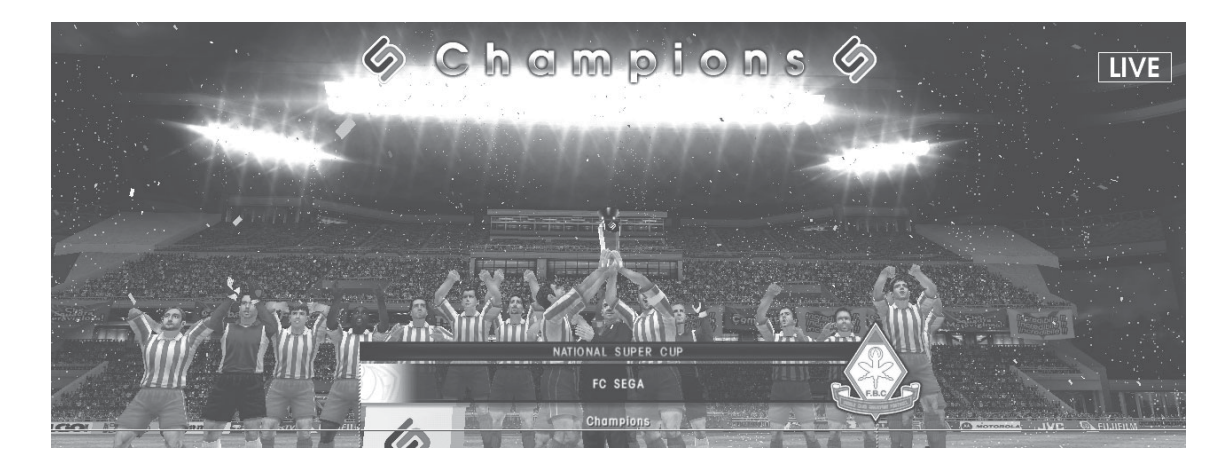

#### 3 Warning

In some cases, warning messages may be displayed.

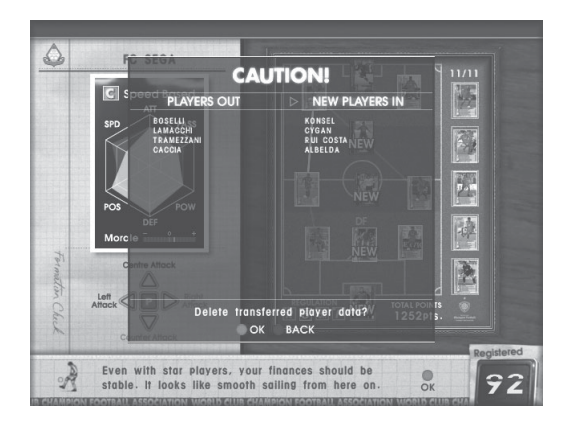

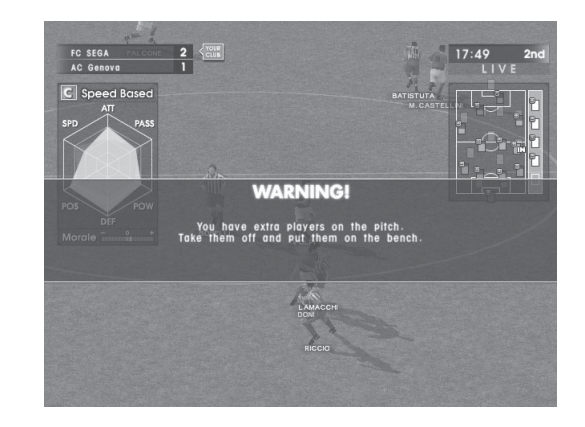

#### 14. Saving game results

After a game finishes, team improvement and game results are saved to the Club Team Card for the next time.

The card can only hold up to 16 players in memory.

Even after a manager retires, the manager's abilities and data can be transferred.

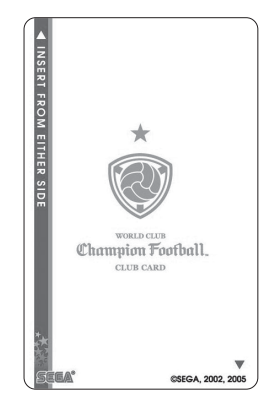

IC Card (Club Team Card)

Each time a game ends, a Player Card is dispensed from the machine. The Player Card is wrapped so that its contents are secret until opened.

The new card is selected at random and has no connection to the user's performance, etc.

Whether the new player card is added to the team or not is entirely up to the user.

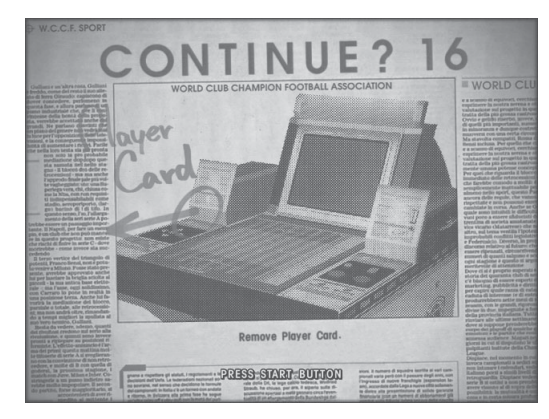

New card screen

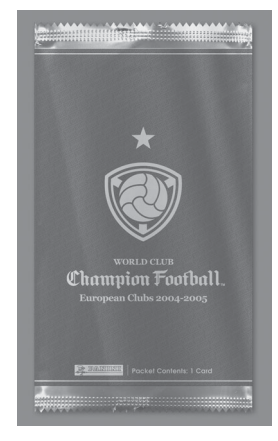

Wrapped Player Card

#### 1 – 2 TOURNAMENT MODE

In Tournament Mode, the operator can create a tournament to suit their needs/location. A schedule of matches can be programmed to fit the scale of the tournament and number of users participating.

#### 1. Regulations

Regulations (limits on the type of Player Cards allowed) can also be set in Tournament Mode. There are five types of regulations, which must be set in Test Mode before a tournament commences.

| FREE:           | All Player Cards may be used.                                                  |
|-----------------|--------------------------------------------------------------------------------|
| U-5R:           | Only teams with less than a total of 5 Rare Cards may participate.             |
| U-5:            | Only teams with less than a total of 5 Rare and Special Cards may participate. |
| <b>REGULAR:</b> | Only teams comprised entirely of Regular Cards may participate.                |
| TOTAL POINTS:   | Set an upper limit for the total points of Player Cards.                       |

*Note: If the Player Cards that have been placed on the pitch do not meet the regulations, the game will not proceed to the next sequence (includes instances when time runs out).* 

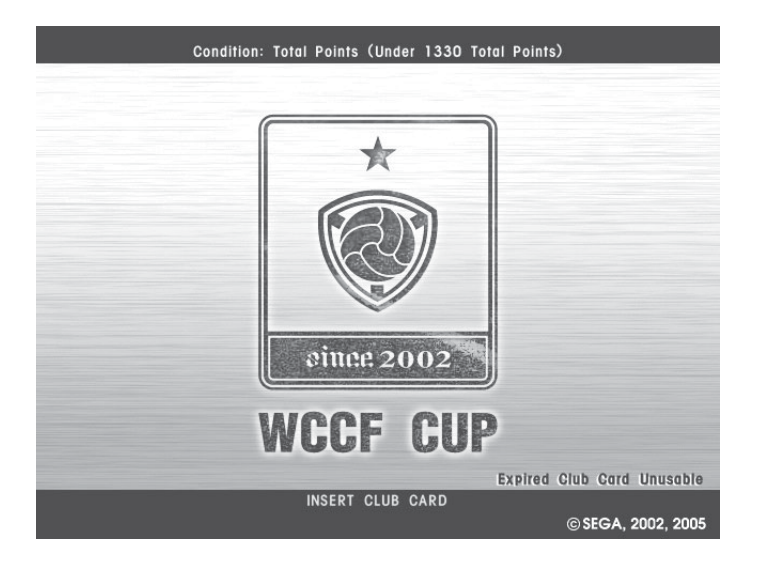

#### 2. Club Team Card

In Tournament Mode, Club Team Cards with expired manager contracts can be used. The appropriate settings must be made in Test Mode.

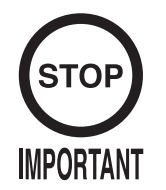

In Tournament Mode, no data is saved to the Club Team Card.
In Tournament Mode, manager abilities cannot be transferred.
It is possible to use new Club Team Cards, but only manager registration and manager contract registration is saved. Game results and training results are not saved. Manager terms may not be shortened.

#### 3. Tournament Type

The tournament type in tournament mode can be set in Test Mode. There are 9 different tournament types available:

| Tournament Format          | Teams   | Games   |
|----------------------------|---------|---------|
| Tournament                 | 8 Teams | 3 Games |
| Tournament                 | 4 Teams | 2 Games |
| Home & Away Leg Tournament | 8 Teams | 5 Games |
| Home & Away Leg Tournament | 4 Teams | 3 Games |
| Group Stage                | 8 Teams | 3 Games |
| Group Stage and Knockout   | 8 Teams | 5 Games |
| Title Match                | 2 Teams | 1 Game  |
| Neighbour Match            | 8 Teams | 1 Game  |
| Neighbour Match/PK         | 8 Teams | 1 Game  |
|                            |         |         |

The above 9 types of tournament may be held in any order that you desire.

<Satellite-based opponent selection>

- In a Neighbour Match tournament, opponents are chosen using the following system. (In all other games the selection is random.)
   1 VS 2
   3 VS 4
   5 VS 6
   7 VS 8
- For tournaments with fewer than eight teams, the following satellites are used.
   For 2 teams: 1, 2
   For 4 teams: 1 4

Note the satellite designations and settings in Test Mode.

#### 4. Starting a tournament

In Tournament Mode, when the card placement is complete for every satellite, the next sequence begins.

If there is a vacant seat, the sequence cannot be carried out. In such cases, press the Shoot Button at the advertising screen to display the non-participation screen.

At the non-participation screen, if "do not participate" is selected, the satellite will produce a CPU team and the following sequence can proceed.

*Note: The satellite with the CPU team will display a standby screen, and the satellite cannot be used until the tournament (in a 1 tournament setting) finishes.* 

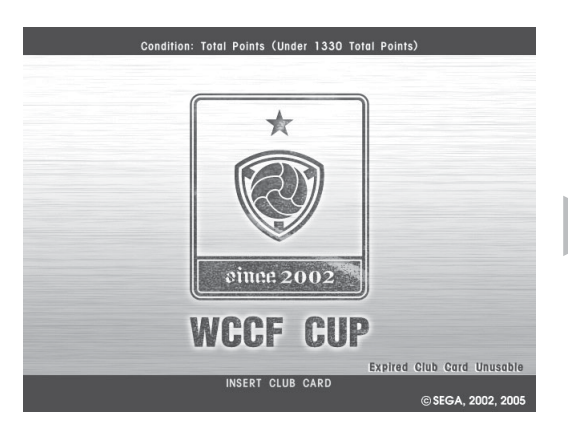

Advertising screen

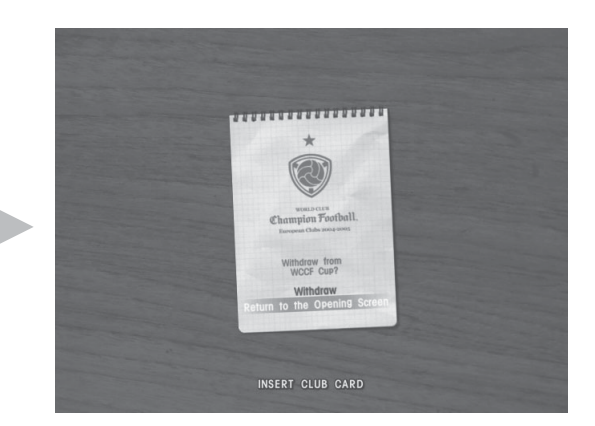

Non-participation screen

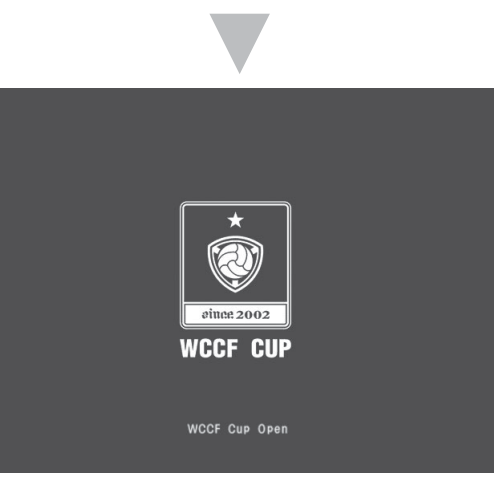

Standby screen

#### 5. Continue

In Tournament Mode, any losing satellites will display a Game Over screen. The standby screen will then be displayed until the tournament finishes.

Satellites continuing to the next game will display the continue screen. At the continue screen, if "Yes" is selected, the satellite proceeds to the next game. If "No" is selected, the standby screen is displayed and the CPU takes control of that team for the rest of the tournament.

*Note:* At the continue screen, there must be a response from every terminal before the next sequence will occur.

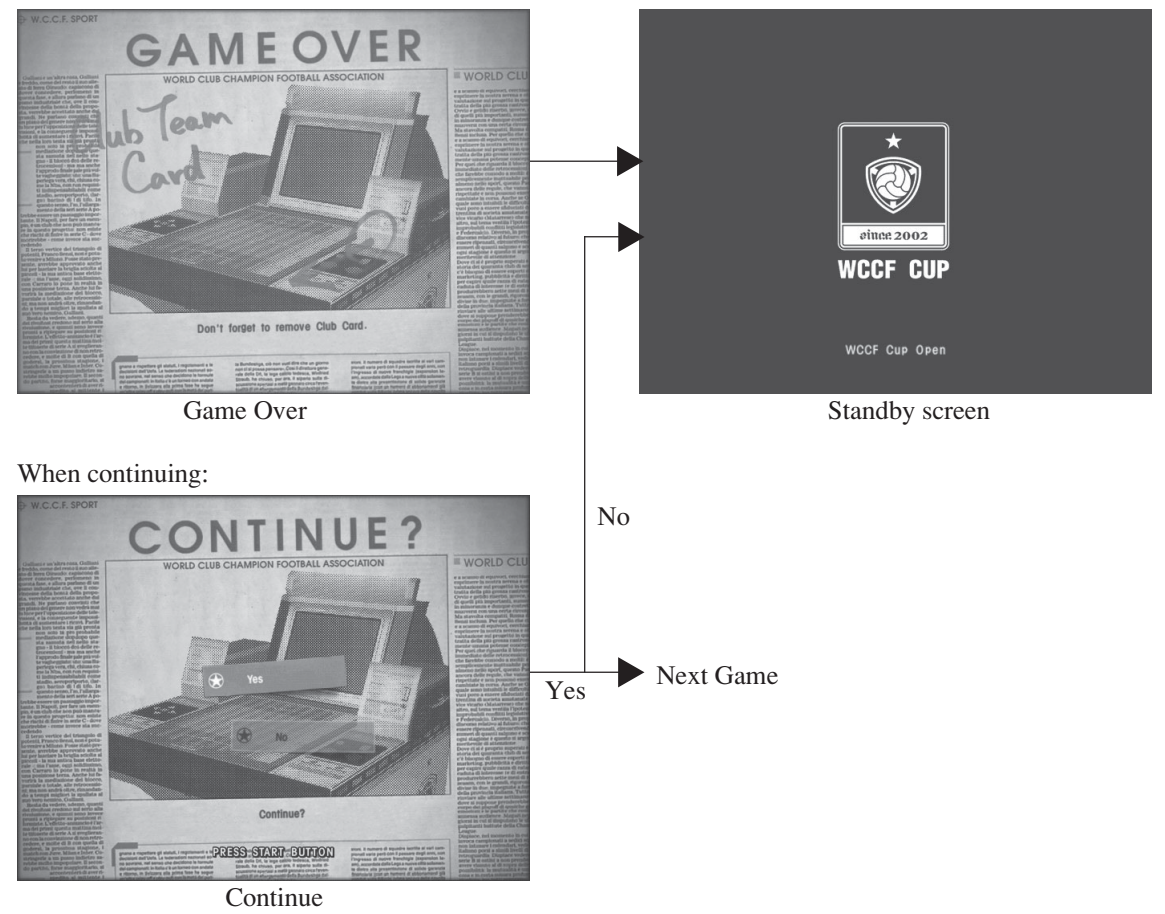

After a loss/at the end of a tournament:

#### 1 – 3 SPECIAL FUNCTIONS

Automatic data restore function for corrupt Club Team (IC) Cards

If for some reason a R/W error occurs, resulting in a read failure and IC Card data being corrupted ("Club Card data is corrupt" is displayed), there is a function that will recover IC Card data when the game is played again on the same cabinet. Note that corrupt data cannot be restored in every incidence.

This function restores data corrupted during a read error during gameplay or when updating an IC Card. Therefore, IC Cards corrupted outside the premises cannot be restored. This function restores data which was successfully read when starting a game and any data successfully backed-up in the cabinet just before an error occurs.

This function is applicable to any satellite connected to the cabinet at the time the IC Card data was corrupted.

## 2. TEST MODE

# WARNING

Operation of test mode for the 2 game boards inside the main unit should be performed by the site maintenance personnel or other qualified professionals.

This task involves working inside the cabinet while the power is on and operating the small buttons at the front of the game boards. If the work is performed by a person without the necessary knowledge and skills, electric shock or other serious accidents may occur.

During operation of test mode for the game boards inside the main unit, nothing inside the unit should be touched except the small buttons at the front of the game boards. Otherwise, electric shock, short circuit or other accidents may result.

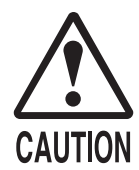

Be careful not to trap fingers when opening, closing, installing or removing doors/lids, etc.

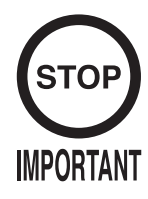

- After changing settings, exit test mode by selecting EXIT on the menu screen. Any changes to settings will be invalid if test mode is not exited properly.
- The left and right speakers of the main unit always play sound during advertising, even if the setting is changed to OFF in test mode.
- Any error in the communication settings will render play impossible.
- Test mode for the game boards inside the main unit is necessary only during setup.

#### 2-1 SWITCH UNIT

#### CFB Main Unit

To gain access to the sound volume, unlock the SW door at the front of the CFB main unit and open.

Adjust the sound volume for the left and right fence speakers.

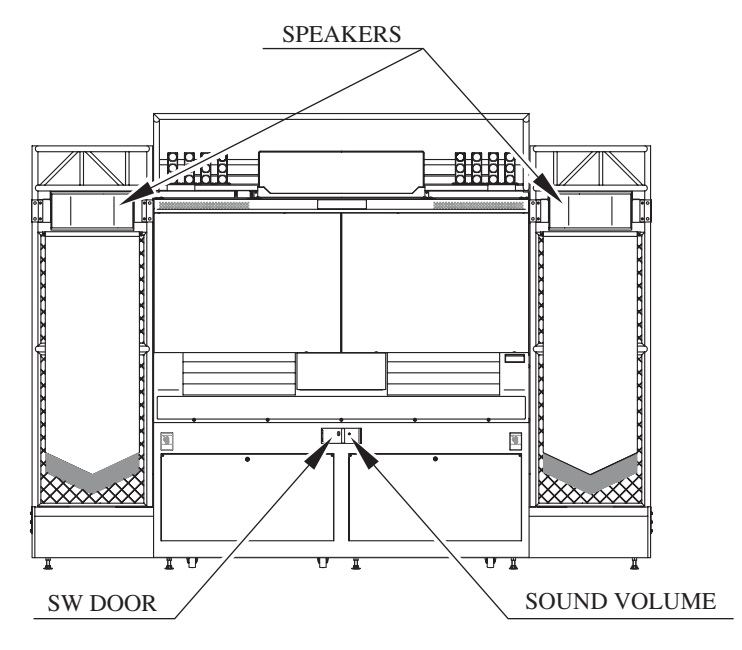

FIG. 2. 1 a

#### Satellite

Unlock side cover R and open. A switch unit is located inside.

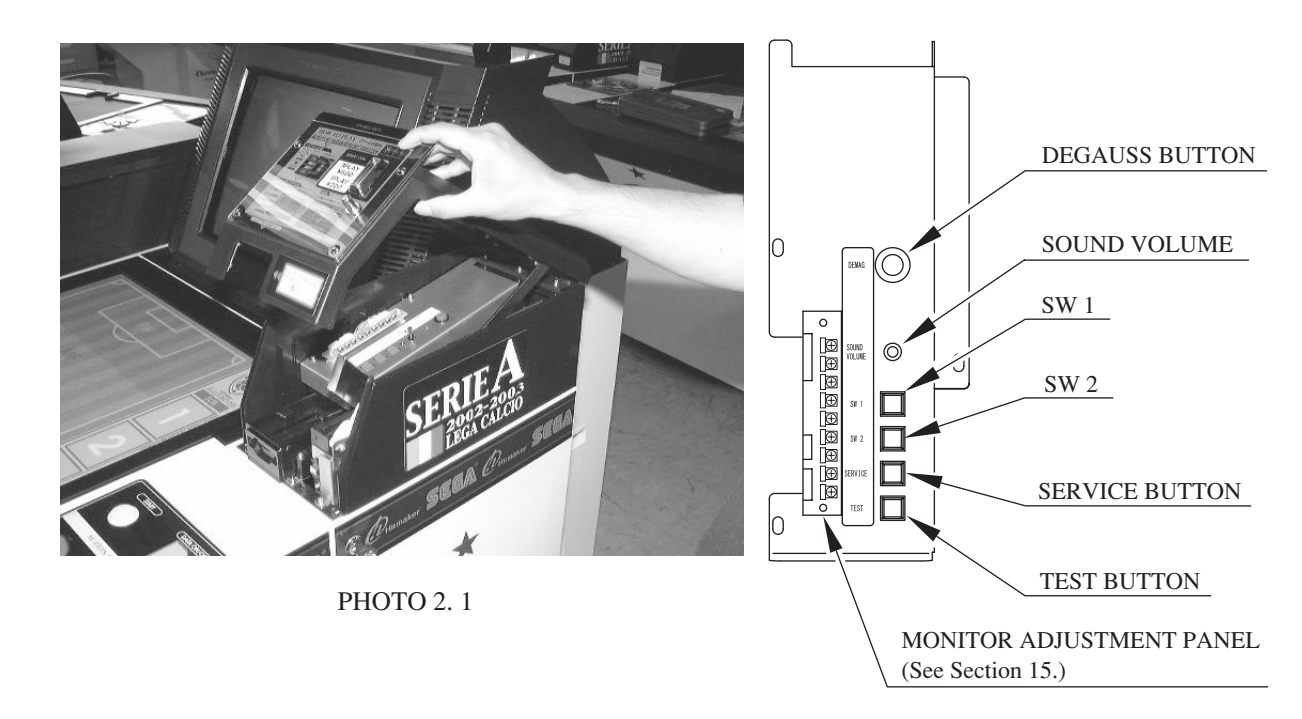

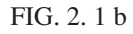

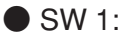

Use to clear errors. (See 3-4.)

Press during the error screen to display the screen for issuing cards. SW1 is also used to reset the number of Player Cards to be issued back to 0.

Hold down for 3 seconds or more to eject the IC card in an emergency.

If Player Cards are not being recognized due to camera trouble, continuing to play will cause further trouble, such as resetting of player records, when saving is performed. Saving can be avoided by forcibly ejecting the IC Card.

In this case, a failure is automatically recorded on the card.

### • SW 2:

Not used.

 SERVICE Button (SERVICE): Use to enter service credits. Credits are entered but not counted on the coin metre. Use as a selection button in test mode.

#### • TEST Button (TEST):

Use to enter test mode. Use as a confirmation button in test mode.

Sound Volume (SOUND VOLUME):

Use to adjust the volume of the left and right speakers on the satellite monitor.

#### Degauss Button (DEMAG) :

Use to remove screen color irregularities due to CRT magnetization. Press this button before adjusting the monitor colour.

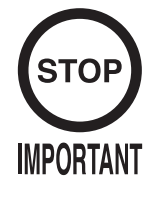

- The BOOKKEEPING area of the system test mode displays no gamerelated data. For this data, refer to the BOOKKEEPING area of each satellite.
- Adjust the sound to the optimum volume, taking into consideration the environmental requirements of the installation location.
- Removing the Coin Metre circuitry renders the game inoperable.
- For more detailed information about the system test mode, read the "NAOMI NETWORK SYSTEM Service Manual (420-6660-01)" for this product, but use the instructions in the current manual to perform the settings. None of the GD-ROM related content is relevant to this product.

The main purpose of system test mode is to enable checking of the IC board operation and adjusting of the projector or monitor.

For more detailed information, read the "NAOMI NETWORK SYSTEM Service Manual", but settings for the product should be made as follows.

The ADVERTISE SOUND setting cannot be changed. (Main unit only)

CABINET TYPE: 1PLAYER(S)
MONITOR TYPE: HORIZONTAL
SERVICE TYPE: COMMON
COIN CHUTE TYPE: COMMON
NETWORK TYPE: ETHER
REMOTE: ENABLE

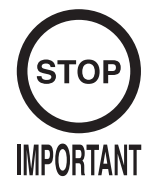

Test mode for the game boards inside the main unit is necessary only during setup.

Running test mode for the game boards inside the main unit is only necessary when adjusting the projector during positioning and setup or in the event of trouble requiring game board replacement.

The following procedure for main unit test mode provides a functional description but the process should only be carried out by the site maintenance personnel or other qualified professionals.

To test the main unit, put both sides into test mode at the same time. If only one side of the main unit is put into test mode, the other side will display an error screen. This is not a malfunction. (See 3-4.)

Select GAME TEST MODE from the System Menu screen to display the Game Test Menu screen.

Use the SERVICE Button to move the cursor to the desired test item, and press the TEST Button to select.

For the selected item, read the explanations below regarding operation. The screen content will vary according to the main unit and satellite settings. Game Test Mode Screen

For main settings using GAME ASSIGNMENTS:

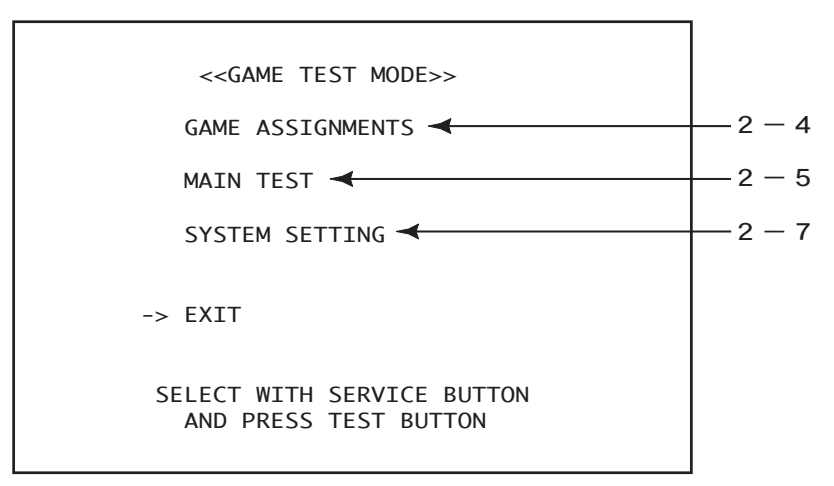

FIG. 2. 3 a Game Test Menu screen (Main Unit)

After the test is complete, move the cursor to EXIT and press the TEST Button to return to the System Menu screen.

For satellite settings using GAME ASSIGNMENTS:

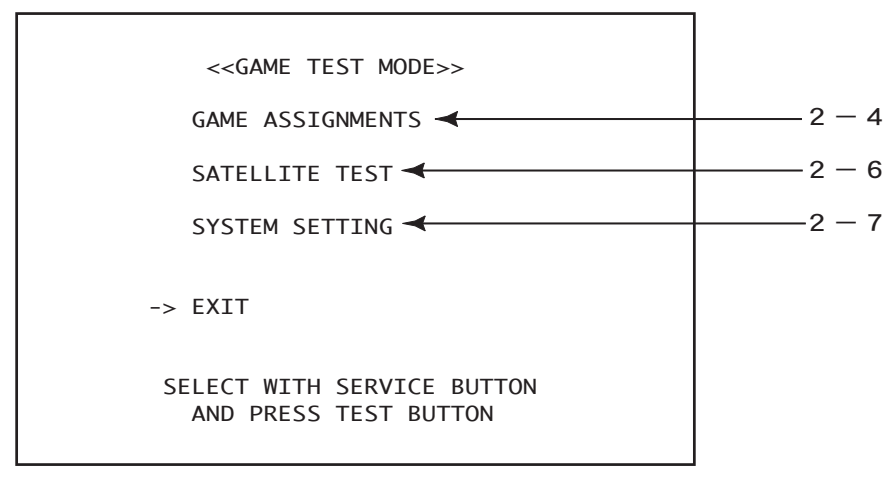

FIG. 2. 3 b Game Test Menu screen (Satellite)

After the test is complete, move the cursor to EXIT and press the TEST Button to return to the System Menu screen.

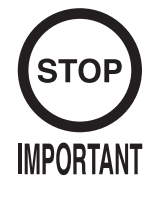

The screen will not reflect the actual satellite layout if satellites are positioned in any pattern other than those indicated by SEGA, or if there is an error in the satellite number/distribution/location settings. Be sure these settings are correct.

Select GAME ASSIGNMENTS to set the placement of the main units and satellites.

The display of the number of satellites will change when SATELLITE TOTAL is selected. Set the actual number of satellites and the display of the number of satellites to be the same.

*Note:* With two satellites, use the setting for four satellites.

Select NUMBER DISPLAY to switch the Satellite number display ON/OFF.

| < <game a<="" th=""><th>SSIGNMENTS&gt;&gt;</th></game>                   | SSIGNMENTS>>                      |
|--------------------------------------------------------------------------|-----------------------------------|
| SATELLITE TOT<br>- 8 -<br>NUMBER DISPLA<br>ON<br>ARRANGEMENT<br>POSITION | TAL<br>NY<br>1 2 3 4<br>5 6 7 8   |
| -> EXIT                                                                  |                                   |
| SELECT WITH<br>AND PRESS                                                 | I SERVICE BUTTON<br>5 TEST BUTTON |

FIG. 2. 4 a GAME ASSIGNMENTS screen

Use the ARRANGEMENT selection to change the displayed satellite positioning. Set the screen so that the displayed satellite positioning reflects the actual pattern being used. An error screen will be displayed if a different positioning pattern is set. In this case, reset the displayed satellite positioning to the correct pattern.

Select POSITION to change the location of satellites on the positioning display. Set so that the satellite (main) positioning locations and the displayed locations are the same. Any duplication in satellite positioning will result in an error screen. Reset the displayed satellite positioning to the correct pattern if an error screen is displayed.

It will not be possible to return to the Game Play screen if the satellite has been used to perform the main settings.

Satellite Positioning Patterns

8 Satellites

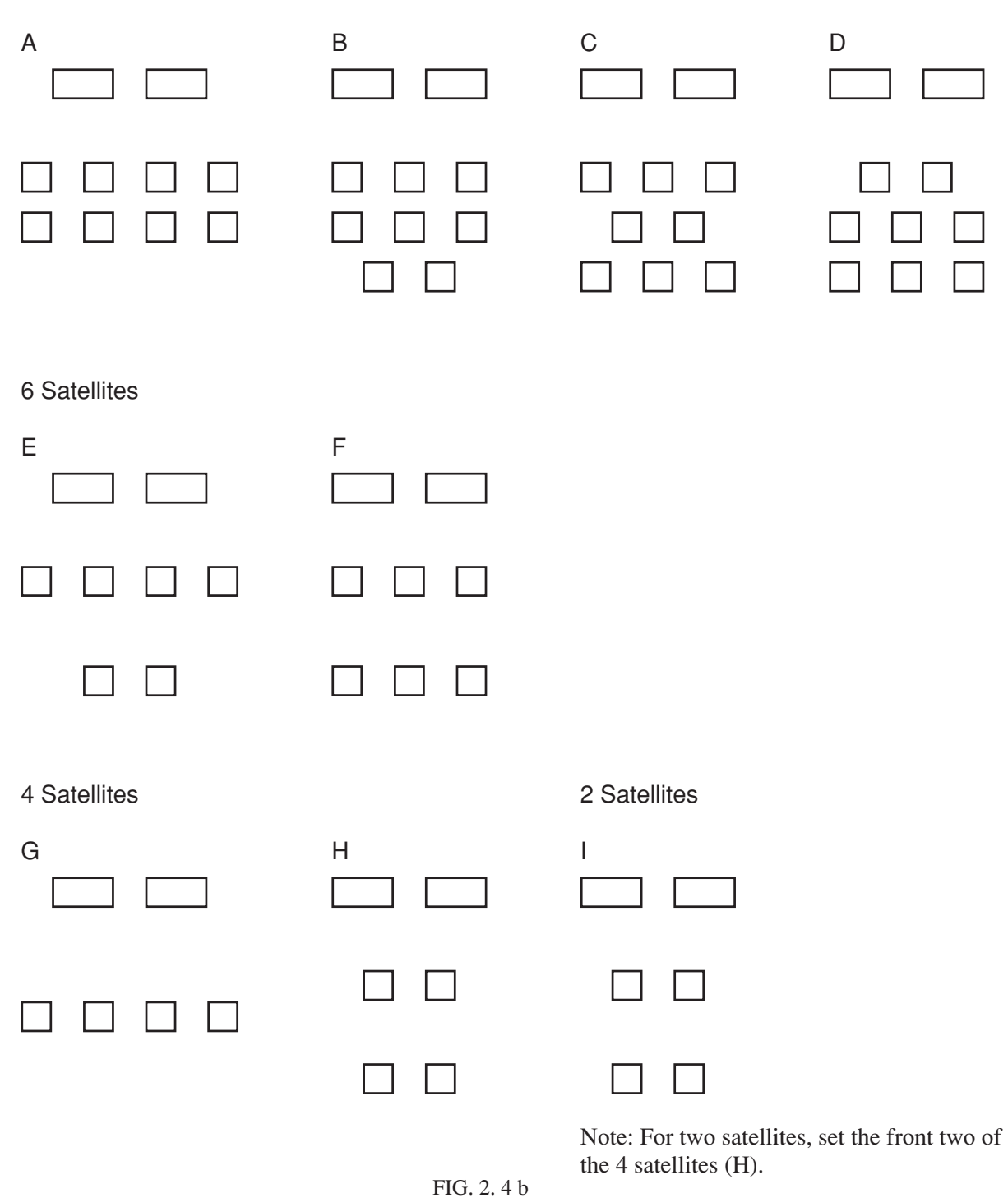

After changing the settings, select EXIT and press the TEST Button to return to the Game Test Menu screen.

#### 2-5 MAIN TEST MODE

In main test mode, it is possible to test and change settings for the main unit. If only one side of the main projection unit is put into test mode, the other side will display an error screen, so that side should also be put into test mode.

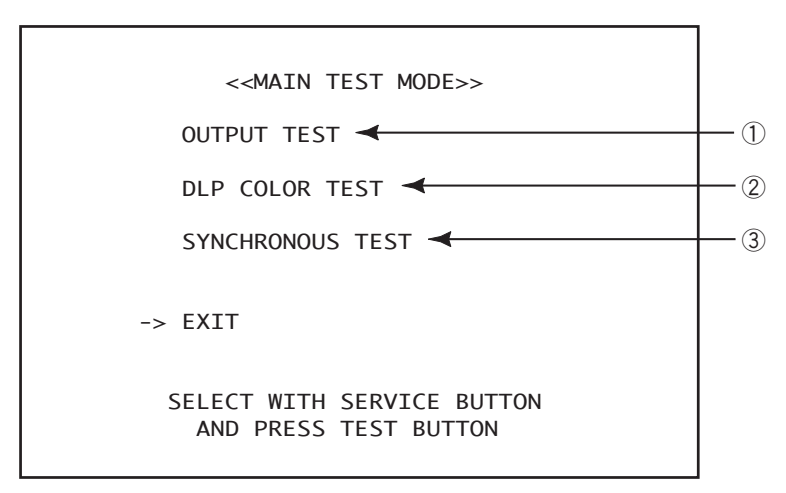

FIG. 2. 5 a Main Test Menu screen

After changing the settings, select EXIT and press the TEST Button to return to the Game Test Menu screen.

#### 1) OUTPUT TEST

The output test enables testing of the lighting illumination.

The marker display shifts automatically when the output test is selected and normal LED operation is confirmed when the (LED) row illuminates.

Only the left-hand main monitor (projector) can be used for output testing.

| < <output test="">&gt;</output> |
|---------------------------------|
|                                 |
| PRESS TEST BUTTON TO EXIT       |

FIG. 2. 5 b OUTPUT TEST screen

After changing the settings, select EXIT and press the TEST Button to return to the Main Test Menu screen.

#### 2 DLP COLOR TEST

Select DLP COLOR TEST to display the adjustment screen for the main unit monitors (projectors).

On selection of DLP COLOR TEST, the entire screen is displayed white.

Press the TEST Button to display white-to-black gradation on the entire screen.

Press the TEST Button again to return to the Main Test Menu screen.

Adjust so that the colors of the left and right projectors are the same.

Read the Owner's Manual Section 14 for details of the adjustment procedure.

#### **③ SYNCHRONOUS TEST**

The SYNCHRONOUS TEST enables checking of the synchronization of the main unit monitors (projectors).

This test requires both sides to be in test mode. Operation is normal if the "CHECKING" indication is followed by "SYNCHRONOUS OK."

The following describe sources of error indication.

For the following error indications, check for any disconnection of serial cables linking to the NAOMI 2 board inside the main unit or other connection faults.

"SERIAL COMMUNICATION ERROR"

Serial cable disconnection or other connection faults are likely causes.

"SYNCHRONOUS ERROR"

Serial cable disconnection, a board problem or a chip problem are likely causes.

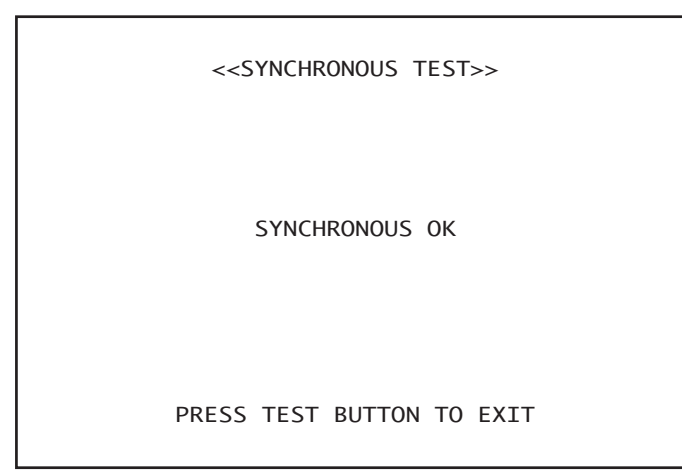

FIG. 2. 5 c SYNCHRONOUS TEST screen

After changing the settings, select EXIT and press the TEST Button to return to the Main Test Menu screen.

#### 2 – 6 SATELLITE TEST MODE

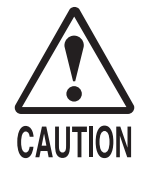

Avoid using light colors for I/O testing, or keeping Winner LEDs lit white for long periods. High temperatures can cause burn injury.

SATELLITE TEST MODE enables settings and tests to be performed on the satellite side.

| < <satellite mode="" test="">&gt;</satellite>                                              |  |
|--------------------------------------------------------------------------------------------|--|
| CAMERA BASIC SETTING<br>CARD READ TEST<br>IC CARD TEST<br>BOOKKEEPING<br>BACKUP DATA CLEAR |  |
| -> EXIT<br>SELECT WITH SERVICE BUTTON<br>AND PRESS TEST BUTTON                             |  |

FIG. 2. 6 a Satellite Test Menu screen

After changing the settings, select EXIT and press the TEST Button to return to the Game Test Menu screen.

#### ① I/O TEST

The I/O TEST enables testing of I/O devices.

The CARD VENDOR item indicates the status of the card dispenser. If the marker is checked, the status below is indicated. There may be several checked markers, depending on the status of the dispenser.

| <ul> <li>STANDBY: A card is about to be issued.</li> <li>ERROR: A card dispenser malfunction has occurred.</li> <li>EMPTY: There are no cards left.</li> </ul> |
|----------------------------------------------------------------------------------------------------|
|----------------------------------------------------------------------------------------------------|

Operation is normal if the following markers are checked when each switch button is pressed or when a card is inserted. (Buttons marked with an asterisk light up when pressed.)

| • SW1:                  | SW1 button entry         |
|-------------------------|--------------------------|
| • SW2:                  | SW2 button entry         |
| CLUB TEAM CARD:         | Club Team Card insertion |
| Cross icons (5 types)*: | Tactic buttons entry     |
| • START:                | Start button entry       |
| ● SHOOT*:               | Shoot button entry       |
| • DATA :                | Data button entry        |
| KEEPER*:                | Keeper button entry      |
|                         |                          |

| < <i o="" test="">&gt;</i>     |                             |  |
|--------------------------------|-----------------------------|--|
| CARD VENDOR                    | □ SW 1                      |  |
| SENSOR                         | □ SW 2                      |  |
|                                | □ CLUB TEAM CARD            |  |
|                                | DATA                        |  |
|                                | □ KEEPER                    |  |
| -> LIGHT COLOR $\square$       |                             |  |
| CARD VENDOR PAYOUT             |                             |  |
| CARD VENDOR RESET              |                             |  |
| SOLENOID ON/OFF                |                             |  |
| EXIT                           |                             |  |
| SELECT WITH SI<br>AND PRESS TH | ERVICE BUTTON<br>EST BUTTON |  |

FIG. 2. 6 b I/O TEST screen

 Select LIGHT COLOR and press the TEST Button. The colour displayed to the right of the item will change. Gray (not lit) → blue → green → marine blue → red → purple → yellow → white (8 selections in all)
 Operation is normal if the displayed colour and the Winner LED colour are the same. For safety, avoid keeping the Winner LED lit white for long periods.

Select CARD VENDOR PAYOUT. The payout signal is sent to the card dispenser and the player card pack is paid out.

 Select CARD VENDOR RESET. The reset signal is sent to the card vendor. When card jams occur, cards can be issued and the card dispenser error can be cleared by selecting CARD VENDOR RESET and pressing the TEST Button.

- The insertion status of the Club Team Card can be changed using SOLENOID ON/OFF selection.
  - ON: The Club Team Card is inserted.
  - OFF: The Club Team Card has been ejected.

(If already inserted, the Club Team Card is ejected.)

After changing the settings, select EXIT and press the TEST Button to return to the Satellite Test Menu screen.

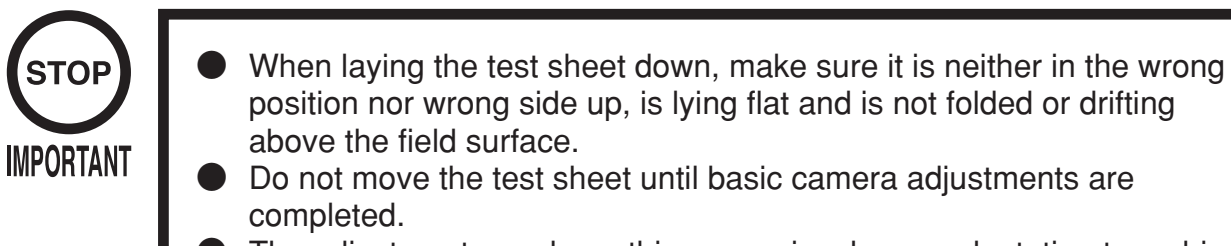

- The adjustments made on this screen involve no adaptation to ambient light conditions.
- The test sheet is used for periodic inspections. Store it carefully to prevent creasing.

It is possible to make camera adjustments for each component by selecting CAMERA BASIC SETTING.

Always make such adjustments after replacing the ASSY CCD CASE (camera unit) or ASSY LED L/R (LED unit).

Use the same procedures whenever readjustment is necessary after moving components or checking the adjustment status.

Before executing Camera Basic Setting, lay the test sheet print correctly on the field sheet, pattern side down, with the " $\bigcirc$ " mark in the center and the " $\bigcirc$ " mark on the monitor side.

At this point, perform adjustments or remedial actions to ensure that all settings are correct. If "NG" is displayed, check for connection faults or hardware damage. Read Section 3 for details of adjustment procedures.

| < <camera basic="" setting="">&gt;</camera>                                                                                                    | $\oplus$                                                                                    | ÷ |
|----------------------------------------------------------------------------------------------------|---------------------------------------------------------------------------------------------|---|
| Communication OK<br>Boot Version 1.000<br>Boot Checksum OK<br>XXXXXXX<br>Prog Version XXXX<br>Prog Checksum OK<br>XXXXXXXX<br>IC3 Memory Test OK<br>IC4 Memory Test OK<br>CCD Register OK<br>Shutter Time XXXX<br>Brightness XXX<br>Focus XXX<br>Camera Position OK<br>LIGHT BALANCE<br>CAMERA POSITION SETTING<br>CAMERA SHUTTER AUTO SETTING<br>CAMERA SHUTTER AUTO SETTING<br>CAMERA SHUTTER SAVE<br>-> EXIT<br>SELECT WITH SERVICE BUTTON<br>AND PRESS TEST BUTTON | I<br>I<br>I<br>I<br>I<br>I<br>I<br>I<br>I<br>I<br>I<br>I<br>I<br>I<br>I<br>I<br>I<br>I<br>I |   |
|                                                                                                    |                                                                                             |   |

FIG. 2. 6 c CAMERA BASIC SETTING csreen

| Communication:   | State of communications between camera board and NAOMI 2 |
|------------------|----------------------------------------------------------|
| Boot Version:    | Camera board IC18 boot ROM version                       |
| Boot Checksum:   | Camera board IC18 boot ROM checksum                      |
| Prog Version:    | Camera board IC18 firmware version                       |
| Prog Checksum:   | Camera board IC18 firmware checksum                      |
| IC3 Memory Test: | Camera board IC3 (RAM) operation test                    |
| IC4 Memory Test: | Camera board IC4 (RAM) operation test                    |
| CCD Register:    | Camera board CCD setting                                 |
| Shutter Time:    | Camera shutter speed                                     |
| Brightness:      | Mean brightness of shot images                           |
| Focus:           | Camera focus (value)                                     |
| Camera Position: | Focal position of camera relative to field (components)  |

After changing the settings, select EXIT and press the TEST Button to return to the Satellite Test Menu screen.

#### I. LIGHT BALANCE

Select LIGHT BALANCE to view the light balance.

The light balance is normal if all edges fade to white. Any areas of excessive black are from damage to ASSY LED L/R parts or faulty connections.

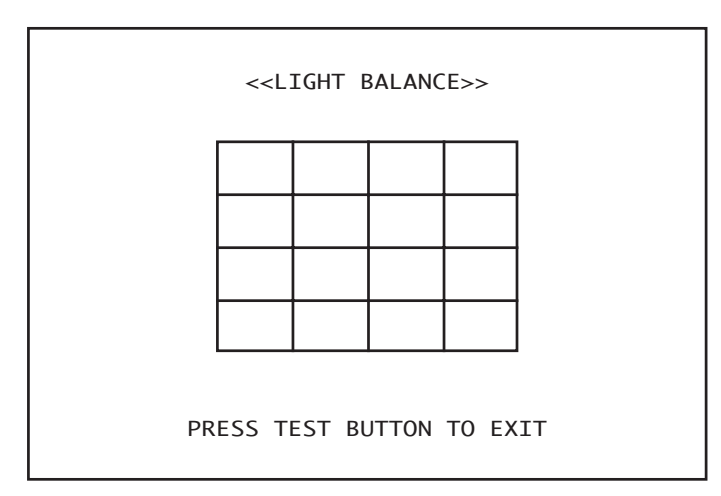

FIG. 2. 6 I LIGHT BALANCE screen

Press the TEST Button to return to the Camera Basic Setting screen.

#### **II.** CAMERA POSITION SETTING

Select CAMERA POSITION SETTING to display a screen for checking the focal position of the camera.

If the green cross mark (indicating the focal point of the camera) is not inside the yellow circle (indicating the center of the field), the indication to the right of Camera Position will be "NG." Adjust the position of the camera as necessary.

Read Section 3 for details on the adjustment procedures.

| < <camera pos<="" th=""><th>SITION SETTING&gt;&gt;</th></camera> | SITION SETTING>> |
|------------------------------------------------------------------|------------------|
| Camera Positior                                                  | n OK             |
| Shutter Time X                                                   |                  |
| Brightness                                                       | XXX (T           |
| Focus                                                            | XXX              |
| PRESS TEST                                                       | BUTTON TO EXIT   |

FIG. 2. 6 II CAMERA POSITION SETTING screen

Press the TEST Button to return to the Camera Basic Setting screen.

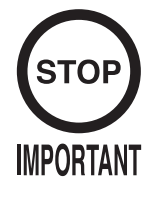

Exiting the Camera Basic Setting screen without saving the newly set shutter speed value will cause reversion to the previous value. To save the newly set value, always carry out the procedures in the next section, "IV. CAMERA SHUTTER SAVE."

CAMERA SHUTTER AUTO SETTING enables automatic shutter speed adjustment. The shutter speed best-suited to each component is automatically detected and set.

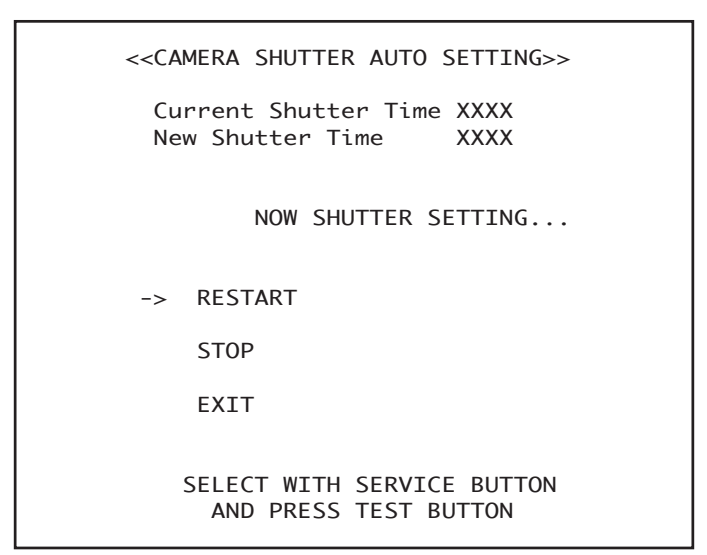

FIG. 2. 6 II CAMERA SHUTTER AUTO SETTING screen

• Current Shutter Time: Shutter speed currently saved on the camera board.

• New Shutter Time: Setting value calculated by automatic adjustment.

• Select RESTART to repeat the automatic shutter speed setting procedure.

• Select STOP to cancel execution of the automatic setting procedure.

After changing the settings, select EXIT and press the TEST Button to return to the Camera Basic Setting screen.

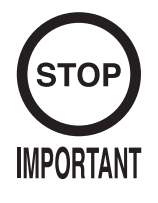

- During play, the camera will operate at the shutter speed saved on this screen. Not saving an appropriate setting may render card recognition impossible.
- Turning off the power during the save operation will render correct saving of the setting impossible. Never turn off the power during the save operation.

Select CAMERA SHUTTER SAVE to save the shutter speed.

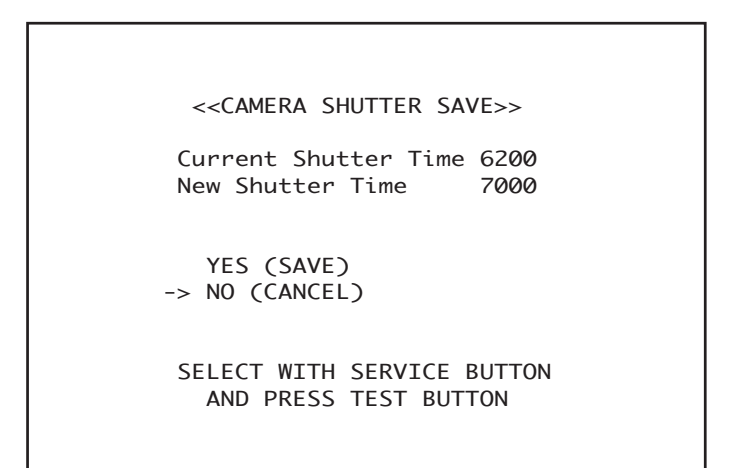

FIG. 2. 6 IV CAMERA SHUTTER SAVE screen

To save, use the SERVICE Button to position the cursor over "YES (SAVE)" and press the TEST Button. The setting is saved and the display returns to the Camera Basic Setting screen.

Alternatively, position the cursor over "NO (CANCEL)" and press the TEST Button. The setting is not saved and the display returns to the Camera Basic Setting screen.

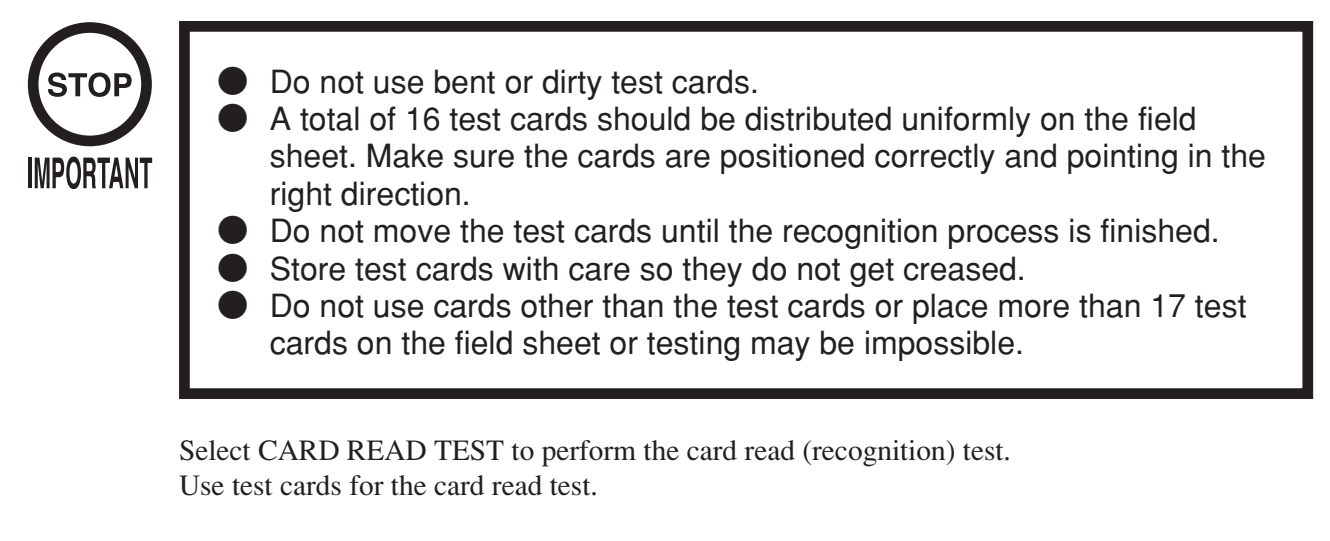

Before testing, arrange 16 test cards (in 4 rows x 4 columns) uniformly on the field sheet (without laying the test sheet), including the corner and GK (goalkeeper) positions. There are 23 test cards, but only 16 are actually used for testing. Keep the remaining cards as spares.

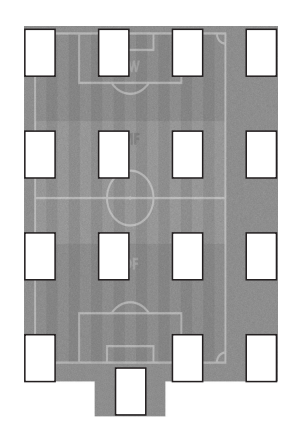

FIG. 2. 6 e CARD READ TEST screen

Г

FIG. 2. 6 f Test Card positioning

After changing the settings, select EXIT and press the TEST Button to return to the Satellite Test Menu screen.

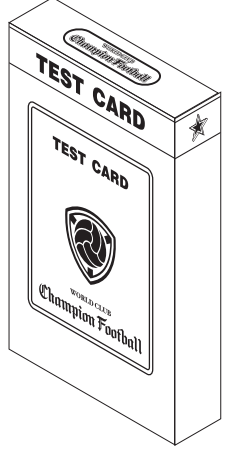

TEST CARD 601-11155

FIG. 2. 6 g

Select CARD READ CHECK to execute. "NOW CHECKING...\*\*%" is displayed during the card read check, and the positioned cards appear on the right of the screen. The read check has ended when "CHECK FINISHED" is displayed. Operation is normal if "OK" is indicated for all cards.

Card reading is unstable if there is no card indication or if "NG" is displayed. (See below.)

| < <card check="" read="">&gt;</card>                | OK | OK | OK | OK |
|-----------------------------------------------------|----|----|----|----|
| NOW CHECKING                                        |    |    |    |    |
| 0%                                                  | OK | OK | OK | OK |
| -> RESTART CHECK                                    | OK | OK | OK | OK |
| EXIT                                                |    |    |    |    |
| SELECT WITH SERVICE BUTTON<br>AND PRESS TEST BUTTON | OK | Ok | OK | OK |
|                                                     |    |    |    |    |

FIG. 2. 6 g CARD READ CHECK screen

Select RESTART CHECK to redo the card read check.

After changing the settings, select EXIT and press the TEST Button to return to the Card Read Test screen.

The probable causes of no card indication or display of "NG" are given below. Clear the problem using the countermeasures below, and again check the card recognition function.

TABLE 2.6

Ē

| CAUSE                            | COUNTERMEASURE                                                                                                    |
|----------------------------------|----------------------------------------------------------------------------------------------------|
| Camera position is off-center.   | Adjust position. <see 3-2=""></see>                                                                                    |
| Shutter speed setting is faulty. | Adjust shutter speed. <see 2-6,="" <math="">\textcircled{2}, <math>\amalg</math> &amp; <math>\Bbb N</math> .&gt;</see> |
| ASSY LED L/R is damaged.         | Replace ASSY LED L/R. <see 16-2="" manual="" owner's="" the=""></see>                                                  |
| Field glass/sheet is dirty.      | Clean. <see 17="" manual="" owner's="" section="" the=""></see>                                                        |
|                                  | Replace. <see 18="" manual="" owner's="" section="" the=""></see>                                                      |
| Mirror is dirty.                 | Clean. <see 17="" manual="" owner's="" section="" the=""></see>                                                        |

#### 4 IC CARD TEST

The IC CARD TEST enables read check of the IC cards. Select IC CARD TEST. The IC Card Test screen is displayed.

After the Club Team Card has been inserted, "CHECKING NOW..." is displayed, and checking begins automatically. "IC CARD TEST OK" indicates normal operation. The Club Team Card is ejected automatically.

If "R/W ERROR OR INSERTED CARD IS INVALID" is displayed, the wrong card has been inserted or the IC card reader/writer is damaged.

If "IC CARD R/W HAS FAILED" is displayed, the card reader/writer has a faulty connection or similar problem.

| < <ic card="" test="">&gt;</ic> |  |
|---------------------------------|--|
| INSERT CLUB TEAM CARD           |  |
| PRESS TEST BUTTON TO EXIT       |  |

FIG. 2. 6 h IC CARD TEST screen

Press the TEST Button to return to the Satellite Test Menu screen.

#### (5) BOOKKEEPING

Select BOOKKEEPING to display the following three operating data screens.

| BOOKKEEPING 1/3                                          |               |
|----------------------------------------------------------|---------------|
| NUMBER OF GAMES<br>PLAY TIME ØD ØH ØM<br>PLAY TIME RATIO | 0<br>0S<br>0% |
| PRESS TEST BUTTON TO CONTINUE                            |               |

FIG. 2. 6 i BOOKKEEPING 1/3 screen

| NUMBER OF GAMES: | Total number of games played       |
|------------------|------------------------------------|
| PLAY TIME:       | Total playing time                 |
| PLAY TIME RATIO: | Ratio of playing time to idle time |

Press the TEST Button to move to the next screen.

| BOOKKEEPING 2/3 |        |               |   |  |
|-----------------|--------|---------------|---|--|
| Р               | LAY OF | HOURS         |   |  |
| 0:00~ 0:59      | 0      | 12:00~12:59   | 0 |  |
| 1:00~ 1:59      | 0      | 13:00~13:59   | 0 |  |
| 2:00~ 2:59      | 0      | 14:00~14:59   | 0 |  |
| 3:00~ 3:59      | 0      | 15:00~15:59   | 0 |  |
| 4:00~ 4:59      | 0      | 16:00~16:59   | 0 |  |
| 5:00~ 5:59      | 0      | 17:00~17:59   | 0 |  |
| 6:00~ 6:59      | 0      | 18:00~18:59   | 0 |  |
| 7:00~ 7:59      | 0      | 19:00~19:59   | 0 |  |
| 8:00~ 8:59      | 0      | 20:00~20:59   | 0 |  |
| 9:00~ 9:59      | 0      | 21:00~21:59   | 0 |  |
| 10:00~10:59     | 0      | 22:00~22:59   | 0 |  |
| 11:00~11:59     | 0      | 23:00~23:59   | 0 |  |
|                 |        |               |   |  |
| PRESS TEST      | BUTTO  | N TO CONTINUE |   |  |

FIG. 2. 6 j BOOKKEEPING 2/3 screen

PLAY HOURS shows the total number of games broken down by duration.

Press the TEST Button to move to the next screen.

|                           | В                                              | OOKKEEPIN                                                | G 3/3                                                           |                                                     |
|---------------------------|------------------------------------------------|----------------------------------------------------------|-----------------------------------------------------------------|-----------------------------------------------------|
|                           | C                                              | ONTINUE NU                                               | JMBER                                                           |                                                     |
|                           | 0<br>1<br>2<br>3<br>4<br>5<br>6<br>7<br>8<br>9 | 0<br>0<br>0<br>0<br>0<br>0<br>0<br>0<br>0<br>0<br>0<br>0 | 10<br>11<br>12<br>13<br>14<br>15<br>16<br>17<br>18<br>19<br>20~ | 0<br>0<br>0<br>0<br>0<br>0<br>0<br>0<br>0<br>0<br>0 |
| PRESS TEST BUTTON TO EXIT |                                                |                                                          |                                                                 |                                                     |

FIG. 2. 6 k BOOKKEEPING 3/3 screen

CONTINUE NUMBER shows the number of games broken down by number of continues.

Press the TEST Button to return to the Satellite Test Menu screen.

#### 6 BACKUP DATA CLEAR

Select BACKUP DATA CLEAR to clear the contents of BOOKKEEPING Data. Erasing this data does not change other settings for GAME ASSIGNMENTS.

```
BACKUP DATA CLEAR
YES (CLEAR)
-> NO (CANCEL)
SELECT WITH SERVICE BUTTON
AND PRESS TEST BUTTON
```

FIG. 2. 61 BACKUP DATA CLEAR screen

To clear data, use the SERVICE Button to move the cursor to YES (CLEAR) and then press the TEST Button. When the data has been cleared, the message "COMPLETED" will be displayed.

Move the cursor to NO (CANCEL) and press the TEST Button to return to the Satellite Test Menu screen without clearing the data.

Select NO even when returning to the Satellite Test Menu screen after erasing data.

Using the BACKUP DATA CLEAR function from this screen will not affect coin/credit data. To clear coin/credit data, use the BACKUP DATA CLEAR function in System Test Mode.

#### 2-7 SYSTEM SETTING

Select SYSTEM SETTING to set language/currency and parameters for each mode.

*Note:* SYSTEM SETTING can be performed on any satellite (or on the main unit). The settings for the entire system can be changed from any single place in the network.

#### SYSTEM SETTING screen

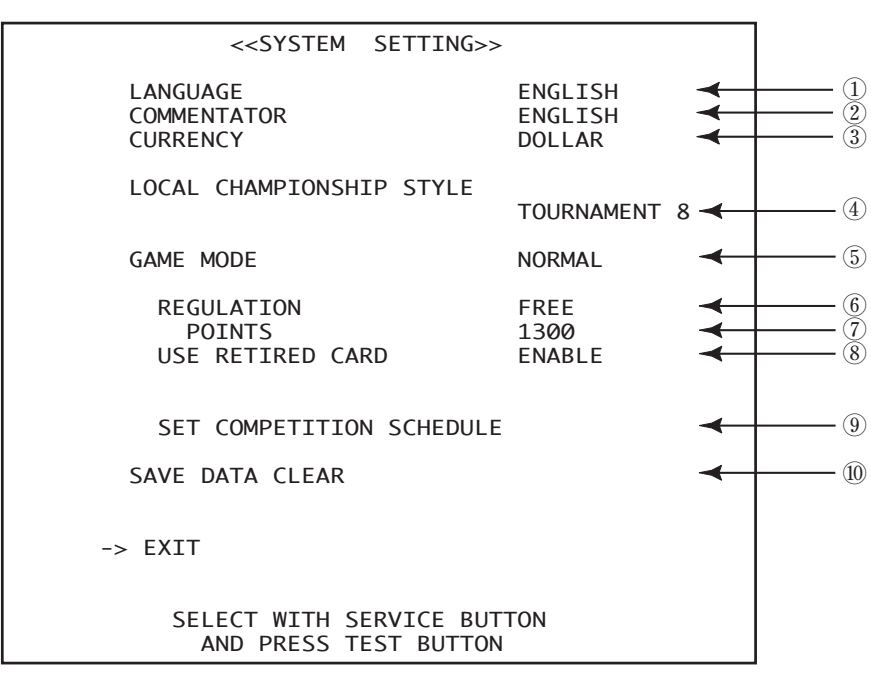

#### 1 LANGUAGE

Select LANGUAGE to switch between the below five in-game display languages. <ENGLISH - ITALIAN - SPANISH - FRENCH - GERMAN>

#### 2 COMMENTATOR

Languages other than "ENGLISH" cannot be selected.

#### ③ CURRENCY

Select CURRENCY to switch between the below three kinds of in-game currency. <DOLLAR - EURO - POUND>

#### (4) LOCAL CHAMPIONSHIP STYLE

| Change settings for the U-5R C | Championship.                                                  |
|--------------------------------|----------------------------------------------------------------|
| TOURNAMENT 8:                  | A tournament for 8 teams (total 4 matches)                     |
| TOURNAMENT 8 H&A:              | A tournament for 8 with 1st and 2nd matches home & away        |
|                                | (total 6 matches)                                              |
| GL & TOURNAMENT:               | After a qualifier of 2 groups of 4 teams each, the 1st and 2nd |
|                                | place from each group play in a 4 team tournament (total 6     |
|                                | matches)                                                       |
|                                |                                                                |

Note: For all settings, the final shall be played against the previous winning team (CPU).

#### (5) GAME MODE

Select GAME MODE to set the game mode.
 NORMAL: Normal Mode
 COMPETITION: Tournament Mode

#### 6 REGULATION (Tournament Mode setting only)

Use REGULATION to set Tournament Mode regulation (restrictions on Player Card use).

- FREE: All Player Cards may be used.
- U-5R: Only teams with a total of less than 5 Rare Cards may participate.
- U-5: Only teams with a total of less than 5 Rare and Special Cards may participate.

REGULAR: Only teams comprised entirely of Regular Cards may participate.
 POINTS Only teams with total parameter points below the set amount may participate.

*Note: 16 Player Cards must be registered. The message "WARNING" will be displayed if 15 or less are registered.* 

#### 7 POINTS

Set an upper limit of points by selecting POINTS under REGULATION. A range between 1200  $\sim$  1500 can be set. Set the points using the Tactics button.

#### ⑧ USE RETIRED CARD (Tournament Mode setting only)

USE RETIRED CARD makes it possible to restrict the use of Club Team Cards with expired contracts in Tournament Mode.

ENABLE: Use of Club Team Cards with expired contracts is permitted.
 DISABLE: Use of Club Team Cards with expired contracts is not permitted.

#### (9) SET COMPETITION SCHEDULE (Tournament Mode setting only)

Use SET COMPETITION SCHEDULE to set the tournament type in Tournament Mode.

COMPETITION SCHEDULE screen

| < <competition schedul<="" th=""><th>E&gt;&gt;</th></competition>       | E>>            |
|-------------------------------------------------------------------------|----------------|
| TOURNAMENT 8 H&A<br>TITLE MATCH<br>———————————————————————————————————— | (5)<br>(1)<br> |
| TOTAL GAME NUMBER                                                       | (6)            |
| -> EXIT                                                                 |                |
| SELECT WITH SERVICE BUT<br>AND PRESS TEST BUTTON                        | TON            |

This screen gives a breakdown, in top-down order, of the types of tournament settings in Tournament Mode.

After the schedule of matches is carried out as far as END, it returns to the topmost tournament type.

The TACTIC Button can also be used to change settings on the COMPETITION SCHEDULE screen.

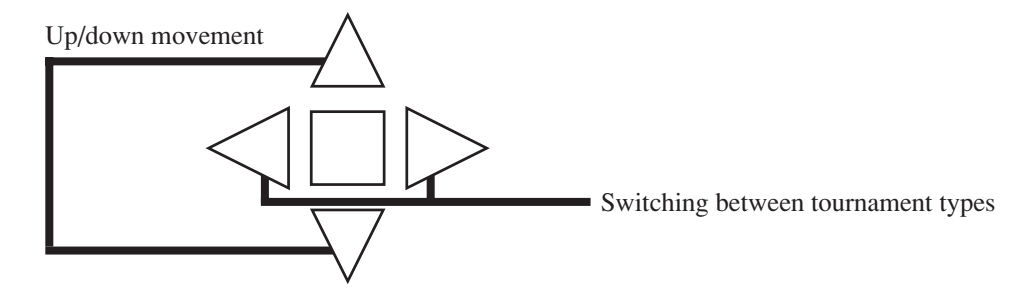

Note: Use the SERVICE Button and TEST Button only when selecting EXIT.

| • TOURNAMENT 8     | (3) | Hold an 8-team tournament.                               |
|--------------------|-----|----------------------------------------------------------|
| • TOURNAMENT 8 H&A | (5) | Hold an 8-team tournament.                               |
|                    |     | *Rounds 1 and 2 are HOME & AWAY.                         |
| TOURNAMENT 4       | (2) | Hold a 4-team tournament.                                |
| • TOURNAMENT 4 H&A | (3) | Hold a 4-team tournament.                                |
|                    |     | *Round 1 is HOME & AWAY.                                 |
| TITLE MATCH        | (1) | Hold only 1 match between 2 teams.                       |
| GROUP LEAGUE       | (3) | Hold a league contest with 2 groups X 4 teams.           |
| GL & TOURNAMENT    | (5) | Hold a tournament between the 4 teams in the groups in   |
|                    |     | 1st and 2nd place.                                       |
| • 1 MATCH          | (1) | Hold 1 match with a seat-mate.                           |
| 1 MATCH with PK    | (1) | Hold 1 match with a seat-mate.                           |
|                    |     | *With PK (penalty kicks) if the match results in a draw. |

*Note: The number to the right of each tournament type indicates the number of matches for that type.* 

TOTAL GAME NUMBER shows the total number of matches for the currently set program.

Any changes to settings will cause the System Setting Modified screen to be displayed when EXIT is selected in the SYSTEM SETTING screen.

Select YES to restart the system and start a game with the tournament schedule settings applied. Select NO to store the tournament schedule settings without restarting the system and return to the Game Test Menu screen.

The contents of the settings are applied only when the system is restarted, so restart the system. (Entry to test mode is not required.)

SYSTEM SETTING MODIFIED screen

<<SYSTEM SETTING MODIFIED>>
TO FINISH SETTING UP,
YOU MUST RESTART ALL SYSTEM.
DO YOU WANT TO RESTART
ALL SYSTEM NOW?
YES, RESTART NOW.
-> NO, RESTART LATER.
SELECT WITH SERVICE BUTTON
AND PRESS TEST BUTTON

*Note:* Settings (6), (7), (8), and (9) are valid only for setting Tournament Mode. *The changes to settings do not apply to Standard Mode.* 

#### 10 SAVE DATA CLEAR

Select SAVE DATA CLEAR to delete the ranking data the next time the system is restarted.

SYSTEM SAVE DATA CLEAR screen

SYSTEM SAVE DATA CLEAR YES (CLEAR) -> NO (CANCEL) SELECT WITH SERVICE BUTTON AND PRESS TEST BUTTON

To clear data, use the SERVICE Button to move the cursor to YES (CLEAR) and then press the TEST Button. When the data has been cleared, the message "ACCEPTED" will be displayed.

Move the cursor to NO (CANCEL) and press the TEST Button to return to the Game Test Menu screen without clearing the data.

(Select NO also on returning to the Game Test Menu screen after deletion of ranking data.)

## 3. CARD RECOGNITION FUNCTION AND ERROR DISPLAY

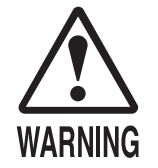

Camera adjustment involves working inside the satellite while the power is on. This work should be performed by the site maintenance personnel or other qualified professionals. Electric shock or other serious accidents may occur if the work is performed by someone lacking the necessary knowledge and skills. Should adjustment work be necessary, request repair from the dealer or service center specified in this manual, if there is no one available who has the necessary knowledge and skills.

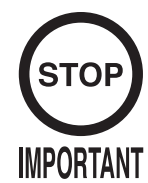

- Card recognition is this product's most important function. Check the function at regular intervals and take prompt action in the event of faults. Failure to make regular checks and rectify faults may cause major trouble and system breakdown.
- After replacing the ASSY CCD CASE (camera unit) and ASSY LED L/ R (LED unit), always perform a card recognition test to confirm that the function is operating correctly. Do the same after moving the equipment or replacing lighting fixtures.
- There are no recommended values for "Shutter Time," "Brightness" and "Focus" shown on the Camera Basic Setting screen. The values will vary depending on the component.

The following 2 card recognition tests are available in Game Test Mode.

- Basic camera adjustment (2-6, 2), CAMERA BASIC SETTING) Make camera adjustments for each component.
- Card read test (2-6, ③, CARD READ TEST) Confirm the recognition of cards in actual use.

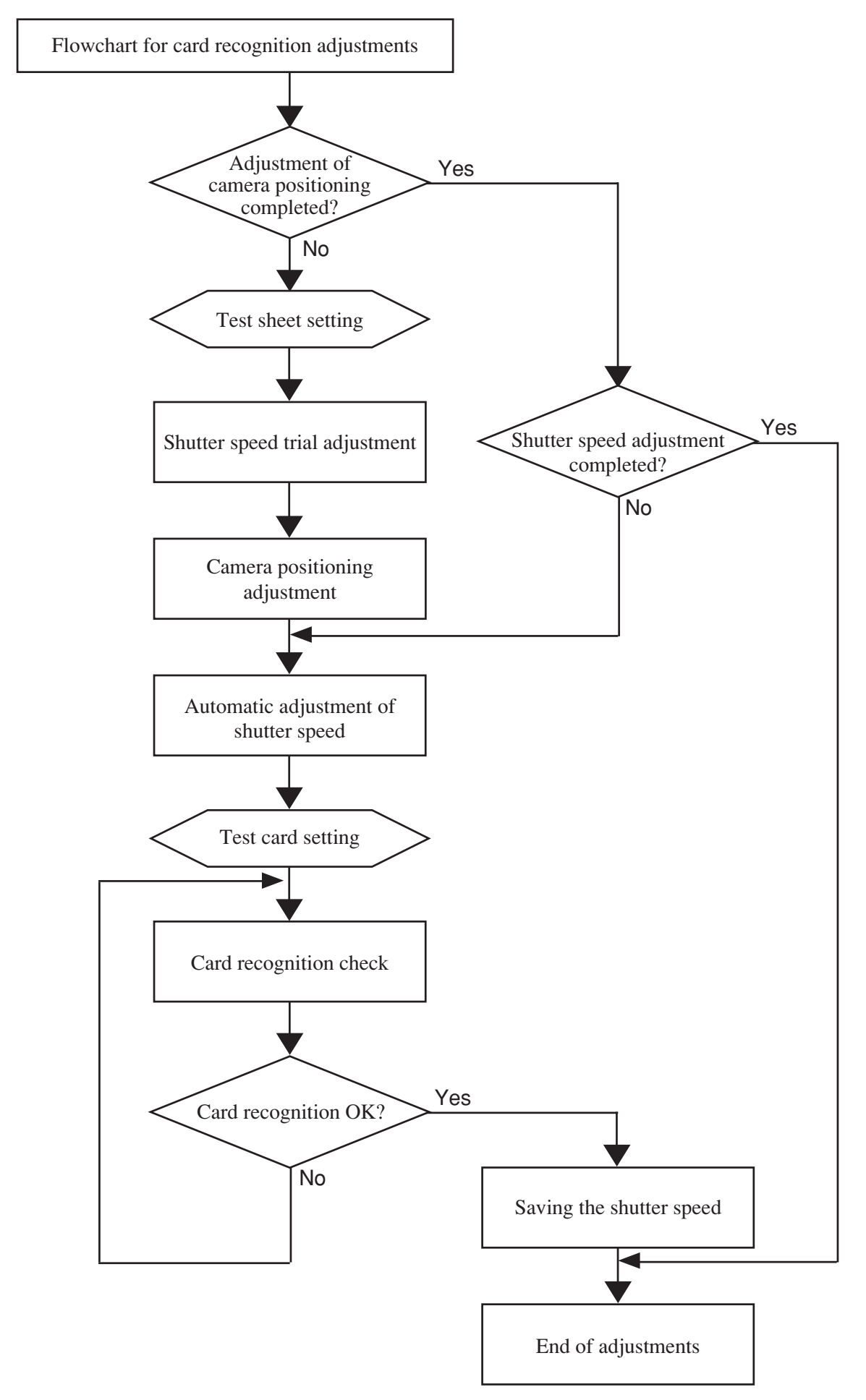

FIG. 3 Flowchart for card recognition adjustments

#### 3-1 CAMERA BASIC SETTING

# STOP IMPORTANT

When laying the test sheet down, make sure it is neither in the wrong position nor wrong side up, is lying flat and is not folded or drifting above the field surface.

Do not move the test sheet until basic camera adjustments are completed.

Store the test sheet carefully to prevent folding or creasing.

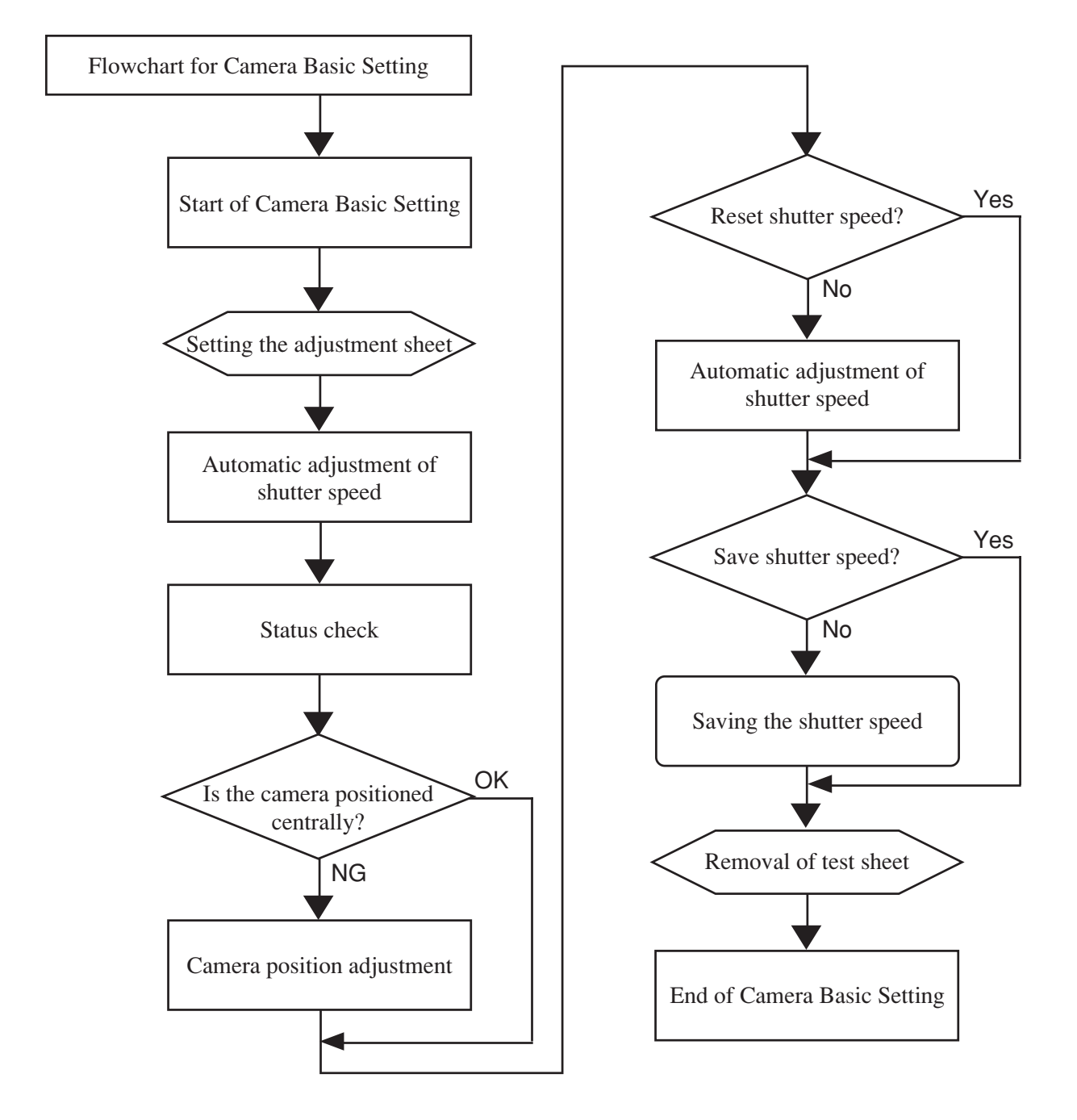

FIG. 3. 1 a Flowchart for Camera Basic Setting

(1) Display the Camera Basic Setting screen on the satellite monitor. (See 2-6, (2).)

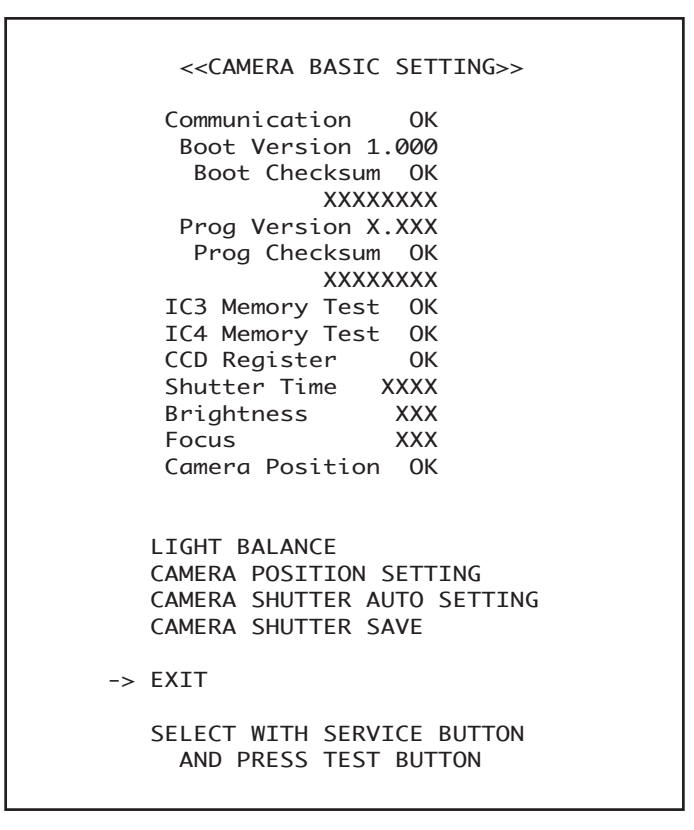

FIG. 3.1 b CAMERA BASIC SETTING screen

- (2) Lay the test sheet print correctly on the field sheet, pattern side down, with the " O " mark in the center and the " O " mark on the monitor side. Do not move the sheet until Camera Basic Setting has been completed.
- (3) Display the Camera Basic Setting screen to check communications between the NAOMI 2 game board and the camera board. If communication is normal, check the camera board ICs and the firmware version. Perform automatic shutter speed adjustment, and measure the mean brightness, focus value, and centered positioning of the camera relative to the field.

Confirm there is no misconnection or hardware damage if an error is detected during the communication or IC checks.

If the camera positioning is "NG", display the Camera Position Setting screen (Figure 2.6 II) and adjust the position. (See 3-3.)

The shutter speed can be adjusted automatically. (See 2-6, (2), II & IV.) Settings such as the shutter speed and mean brightness are mutually dependent. First set the shutter speed after adjusting the camera position. Focus adjustment is not possible. If the focus is not right even though other settings are appropriate, replace the ASSY CCD CASE.

#### 3 – 2 ADJUSTING THE CAMERA POSITION

Adjustment involves positioning the center of the green cross mark inside the yellow circle on the camera position adjustment screen. If the adjustment is correct, the Camera Position indication on the Camera Basic Setting screen will change from "NG" to "OK."

Camera adjustment involves working inside the satellite while the power is on. This work should be performed by the site maintenance personnel or other qualified professionals. Due care should be taken whenever working inside the satellite while the power is on.

- (1) Display the Camera Position Setting screen on the satellite monitor. (See 2-6, (2), II.)
- (2) Lay the test sheet print correctly on the field sheet, pattern side down, with the " <sup>O</sup> " mark in the center and the " <sup>O</sup> " mark on the monitor side. Do not move the sheet until Camera Basic Setting has been completed.

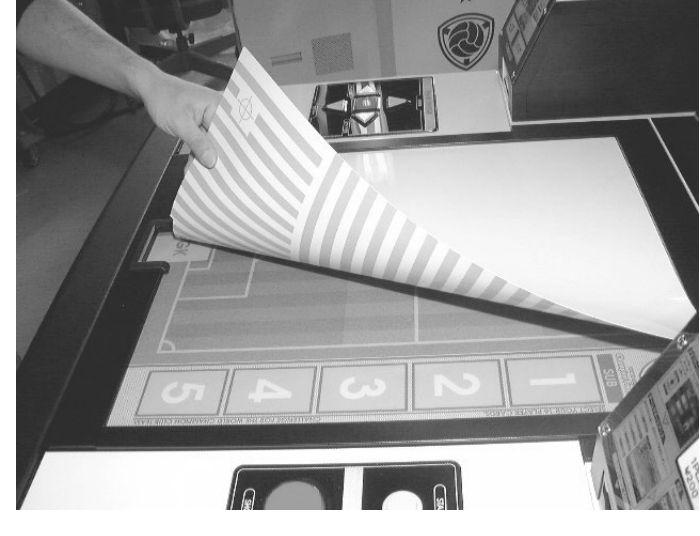

РНОТО 3. 2 а

③ Unlock the satellite back door and open.

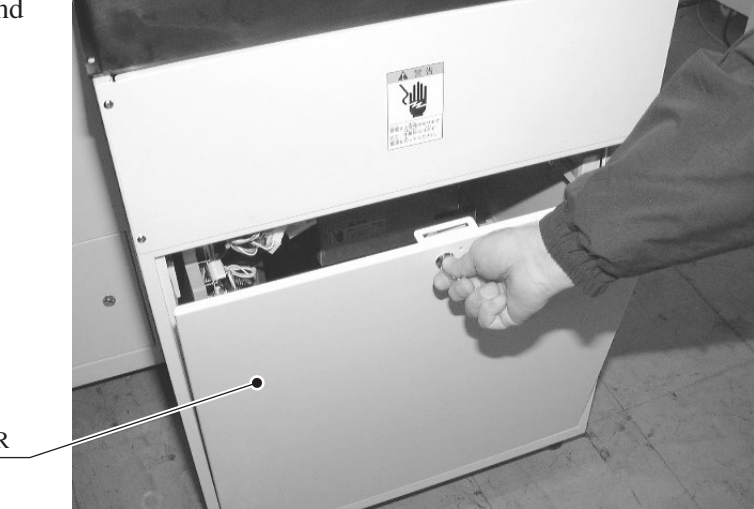

BACK DOOR

PHOTO 3.2 b

(4) Inside the satellite is a metal case, the ASSY CCD CASE (camera unit). Knob X is for horizontal adjustment and knob Y is for vertical adjustment.

 KNOB Y

 KNOB X

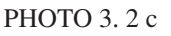

| < <camera pc<="" th=""><th>OSITION SETTING&gt;&gt;</th><th></th></camera> | OSITION SETTING>> |   |
|---------------------------------------------------------------------------|-------------------|---|
| Camera Positic                                                            | on OK             |   |
| Shutter Time                                                              | 6200              | • |
| Brightness                                                                | 163               |   |
| Focus                                                                     | 221               | • |
| PRESS TEST                                                                | T BUTTON TO EXIT  |   |

FIG. 3. 2 CAMERA POSITION SETTING screen

(5) To adjust horizontally, loosen the 4 bolts on the top and bottom surfaces of the camera unit. (For the sake of clarity, the photograph shows the camera unit detached from the satellite. The work is actually done with the camera unit left installed inside the satellite.)

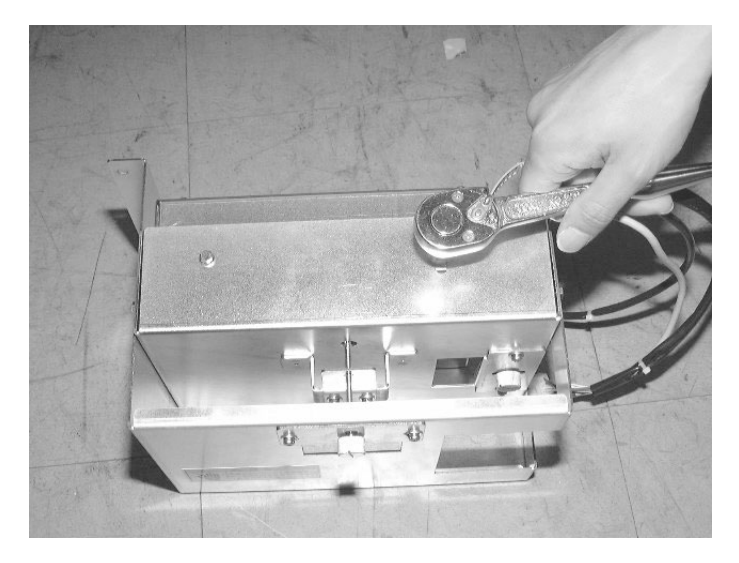

PHOTO 3. 2 d

(6) To adjust vertically, loosen the 4 bolts on the left and right surfaces of the camera unit. (For the sake of clarity, the photograph shows the camera unit detached from the satellite. The work is actually done with the camera unit left installed inside the satellite.)

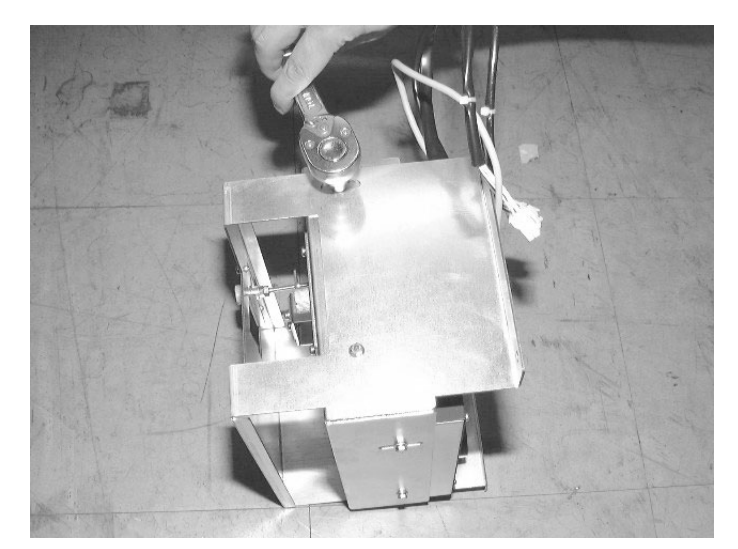

РНОТО 3. 2 е

#### ADJUSTMENT KNOB

⑦ Turn knobs X and Y to move the green cross mark inside the yellow circle.

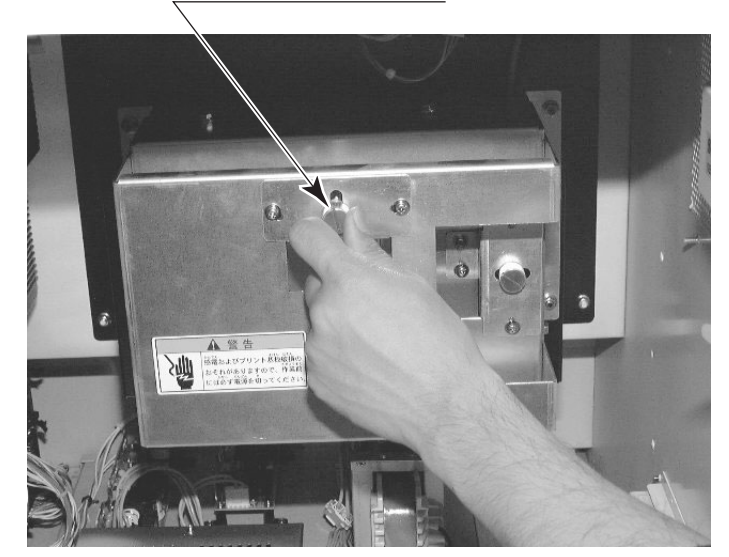

PHOTO 3. 2 f

- (8) After making the adjustment, fasten the loosened bolts to secure.
- (9) Confirm that "OK" is indicated on the right of "Camera Position" on the Camera Basic Setting screen.

#### 3-3 TROUBLESHOOTING

This section explains how to deal with trouble in the card recognition function, camera unit (ASSY CCD CASE), and LED unit (ASSY LED L/R). Refer to the Owner's Manual for details on how to replace each part.

#### The shutter speed is wrong despite automatic adjustment.

| [CAUSE]:           | The test sheet is not laid out correctly.                                   |  |
|--------------------|-----------------------------------------------------------------------------|--|
| [COUNTERMEASURES]: | Lay the test sheet correctly on the field.                                  |  |
| [CAUSE]:           | Extraneous matter is trapped between the test sheet and the field sheet.    |  |
| [COUNTERMEASURES]: | Confirm that nothing is trapped between the test sheet and the field sheet. |  |
| [CAUSE]:           | The test sheet has been moved during automatic adjustment.                  |  |
| [COUNTERMEASURES]: | Perform automatic adjustment again without moving the test sheet.           |  |
| [CAUSE]:           | Damage to the LED Unit                                                      |  |
| [CHECKING METHOD]: | Remove the field glass for the components and watch the LED indication.     |  |
| [COUNTERMEASURES]: | Replace the ASSY LED L/R.                                                   |  |
| [CAUSE]:           | Damage to the Camera Board                                                  |  |
| [COUNTERMEASURES]: | Replace the ASSY CCD CASE.                                                  |  |

#### The yellow circle is not displayed during camera position adjustment.

| [CAUSE]:           | The test sheet is not laid out correctly.                                                       |
|--------------------|-------------------------------------------------------------------------------------------------|
| [COUNTERMEASURES]: | Lay the test sheet out correctly.                                                               |
| [CAUSE]:           | The camera is wildly off-center relative to the field.                                          |
| [CHECKING METHOD]: | Position the center of the test sheet just inside the field and see whether the circle appears. |
| [COUNTERMEASURES]: | Turn the camera adjustment knobs to reduce the gap.                                             |
| [CAUSE]:           | The mounting position of the lens on the camera board is out of alignment.                      |
| [COUNTERMEASURES]: | Replace the ASSY CCD CASE.                                                                      |
| [CAUSE]:           | The lens focus is out of alignment.                                                             |
| [COUNTERMEASURES]: | Replace the ASSY CCD CASE.                                                                      |

#### The card screen is not displayed during the card read test.

| [CAUSE]:           | The shutter speed is far from the correct value.                                                             |
|--------------------|----------------------------------------------------------------------------------------------------|
| [COUNTERMEASURES]: | Set the shutter speed to the appropriate value.                                                              |
| [CAUSE]:           | Damaged or dirty test card                                                                                   |
| [COUNTERMEASURES]: | Use a clean, undamaged test card.                                                                            |
| [CAUSE]:           | Dirty field sheet or glass                                                                                   |
| [COUNTERMEASURES]: | Replace the field sheet if there is no improvement after cleaning.                                           |
| [CAUSE]:           | Damage to the LED unit                                                                                       |
| [CHECKING METHOD]: | Watch the LED indication.                                                                                    |
| [COUNTERMEASURES]: | Replace the ASSY LED L/R.                                                                                    |
| [CAUSE]:           | Ambient light is too strong.                                                                                 |
| [COUNTERMEASURES]: | Do not place in locations exposed to strong incandescent lighting,<br>halogen spotlights or direct sunlight. |
| [CAUSE]:           | Damage to the camera board                                                                                   |
| [COUNTERMEASURES]: | Replace the ASSY CCD CASE.                                                                                   |

#### Some cards are not recognized in the card read test.

| [CAUSE]:<br>[CHECKING METHOD]: | Damaged or dirty test card<br>Change the location of the test card and determine whether the<br>fault lies with the card or the location. |
|--------------------------------|----------------------------------------------------------------------------------------------------|
| [COUNTERMEASURES]:             | Use a clean, undamaged test card.                                                                                                    |
| [CAUSE]:                       | Damage to part of the LED unit                                                                                                    |
| [CHECKING METHOD]:             | Watch the LED indication.                                                                                                    |
| [COUNTERMEASURES]:             | Replace the ASSY LED L/R.                                                                                                    |
| [CAUSE]:                       | LED distortion                                                                                                    |
| [CHECKING METHOD]:             | Watch the LED unit and check whether the distortion is significant and persistent.                                                        |
| [COUNTERMEASURES]:             | Replace the ASSY LED L/R.                                                                                                    |
| [CAUSE]:                       | Ambient light is too strong.                                                                                                    |
| [COUNTERMEASURES]:             | Do not place in locations exposed to strong incandescent lighting, halogen spotlights or direct sunlight.                                 |

#### 3-4 ERROR MESSAGES

If this product detects any fault, the screen stops and an error message is displayed. Read the content of the error message and, referring to the items below, take the appropriate countermeasure.

| DISPLAY                                                      | CAUSE                                                                 | COUNTERMEASURES                                                                                                    |
|--------------------------------------------------------------|-----------------------------------------------------------------------|----------------------------------------------------------------------------------------------------|
| WCCF CONTROL CLOSED<br>NORMALLY.                             | Normal termination of application on the PC side, or                  | <ul> <li>The message is displayed on the satellite when only the main unit's power supply is turned off. (Normal)</li> <li>If the message is displayed only on a specific satellite, restart the satellite.</li> <li>If the message is displayed on several satellites and on the main unit, restart the main unit and all the satellites.</li> <li>Check the hub and the wiring between the PC and the network if the fault occurs often.</li> </ul> |
| WCCF CONTROL LARGE<br>SOCKET RECEIVE ERROR.                  | communication error                                                   |                                                                                                    |
| WCCF CONTROL SOCKET<br>RECEIVE ERROR.                        | -                                                                     |                                                                                                    |
| WCCF CONTROL SOCKET<br>SEND ERROR.                           |                                                                       |                                                                                                    |
| NOT EXIST DIMM BOARD.                                        | Faulty connection between                                             | • Check the connections between the DIMM                                                                                                    |
| NOT REACT DIMM<br>BOARD.                                     | board, or DIMM board fault                                            | <ul> <li>If there is no improvement, replace the<br/>DIMM board.</li> </ul>                                                                                                    |
| CAN'T CONNECT TO<br>WCCF CONTROL<br>PROCESS.                 | Abnormal termination of application on the PC side                    | <ul> <li>Restart the main unit and all the satellites.</li> <li>Check the PC if the fault occurs often.</li> </ul>                                                                                                    |
| CAN'T CONNECT TO<br>WCCF CONTROL<br>PROCESS. (LARGE DATA)    |                                                                       |                                                                                                    |
| SATELLITE<br>ARRANGEMENT IS<br>ILLEGAL.                      | Satellites are not in a unified arrangement.                          | Unify the arrangement of all the satellites in test mode.                                                                                                    |
| SATELLITE POSITION IS<br>ILLEGAL.                            | Duplication exists in the satellite information.                      | Clear any duplication in satellite information in test mode.                                                                                                    |
| Error occurred during match.<br>Please call staff.           | Communication error                                                   | <ul> <li>Press SW1 on the switch unit.</li> <li>Check the hub and the wiring between the PC and the network if the fault occurs often.</li> </ul>                                                                                                    |
| ERROR 31<br>THIS GAME IS NOT<br>ACCEPTABLE BY MAIN<br>BOARD. | Game data transmitted from<br>the PC to the DIMM board<br>was broken. | <ul> <li>Check the network connections.</li> <li>Check the network connections on the PC side.</li> <li>First, restart the power of the main unit.<br/>Then display the game on the main unit screen. Finally, restart the satellite power.</li> <li>Make sure the correct security chip is plugged in firmly.</li> <li>Check for abnormality in the battery inside the DIMM board.</li> </ul>                                                        |

| DISPLAY                                 | CAUSE                                                                                                    | COUNTERMEASURES                                                                                                    |
|-----------------------------------------|----------------------------------------------------------------------------------------------------|----------------------------------------------------------------------------------------------------|
| ERROR 33<br>GATEWAY IS NOT FOUND.       | The PC cannot recognize the gateway. The security chip may not be inserted properly, or the wrong security chip has been inserted. | <ul> <li>Replace with the correct security chip.</li> <li>Check the security chip connection.</li> </ul>                                            |
| ERROR 34<br>GATEWAY CANNOT BE<br>FOUND. | The network connection was severed at the time of startup.                                                                         | <ul> <li>Check the network connections.</li> <li>Confirm whether the power of the hub is<br/>turned on and the connection lamps are lit.</li> </ul> |

If the following message continues to be displayed for 30 minutes or more after NAOMI startup:

| DISPLAY          | CAUSE                                                                                                    | COUNTERMEASURES                                                                                                    |
|------------------|----------------------------------------------------------------------------------------------------|----------------------------------------------------------------------------------------------------|
| CHECKING NETWORK | The game is not being<br>transmitted from the host<br>machine to the DIMM BD. Or<br>there is a remote connection<br>failure. | <ul> <li>Check the network connections.</li> <li>Check the network connection at the PC end.</li> <li>Use test mode to confirm that the SYSTEM TEST MODE → NETWORK SETTING → NETWORK TYPE items are ETHER.</li> <li>Use test mode to confirm that the SYSTEM TEST MODE → NETWORK SETTING → SET IP ADDRESS → REMOTE items are ENABLE.</li> <li>First, restart the power of the main unit. Then display the game on the main unit screen. Finally, restart the satellite power.</li> </ul> |
| NOW LOADING      | Network connection was severed while transmission was in progress.                                                           | Restart the satellite power.                                                                                                    |

This product displays the following messages if trouble occurs in the card dispenser (card payout unit).

Read the content of the error message and, referring to the items below, take the appropriate countermeasure.

| DISPLAY                            | CAUSE                                                                                                    | COUNTERMEASURES                                                                                                    |
|------------------------------------|----------------------------------------------------------------------------------------------------|----------------------------------------------------------------------------------------------------|
| You are owed ?? Player<br>Card(s). | Player cards due to be paid remain in the dispenser.                                                                                                    | Extract the number of player cards indicated<br>as not yet issued from the card payout slot.<br>The dispenser will issue all cards that are<br>owed. |
| Card Dispenser error.              | A card jam or other<br>malfunction has occurred.<br>Either cards have jammed<br>inside the dispenser or issuing<br>of cards cannot be completed<br>due to other causes. | Clear the card jam or other error.                                                                                                    |
| No Player Cards in card dispenser. | The stock of player card packs has been exhausted.                                                                                                    | Refill the dispenser with player card packs.                                                                                                    |

"You are owed ?? Player Card(s)." indicates the number of cards yet to be dispensed from the payout slot. If play is resumed without the cards being withdrawn, the number of unpaid cards for the number of games played is indicated. The same data is indicated when card jams occur or when cards are out of stock, because play is still possible in these circumstances. If an error indication persists despite clearance of the error, press the SW1 switch on the switch unit to send a reset signal to the card dispenser. Be careful because data on the number of unpaid cards will also be reset.

The following messages are displayed if trouble occurs in this product's R/W unit (IC card).

| DISPLAY       | CAUSE                                                                     | COUNTERMEASURES                                                |
|---------------|---------------------------------------------------------------------------|----------------------------------------------------------------|
| IC CARD ERROR | The Club Team Card (IC card)<br>may have been withdrawn<br>during a game. | Press SW1 to restart the system and restore normal operations. |